**Test Report** 

# Detailed Endpoint Headset IVT Test Plan and Report for Cisco Communications Manager and Felitron Telecomunicações Ltda

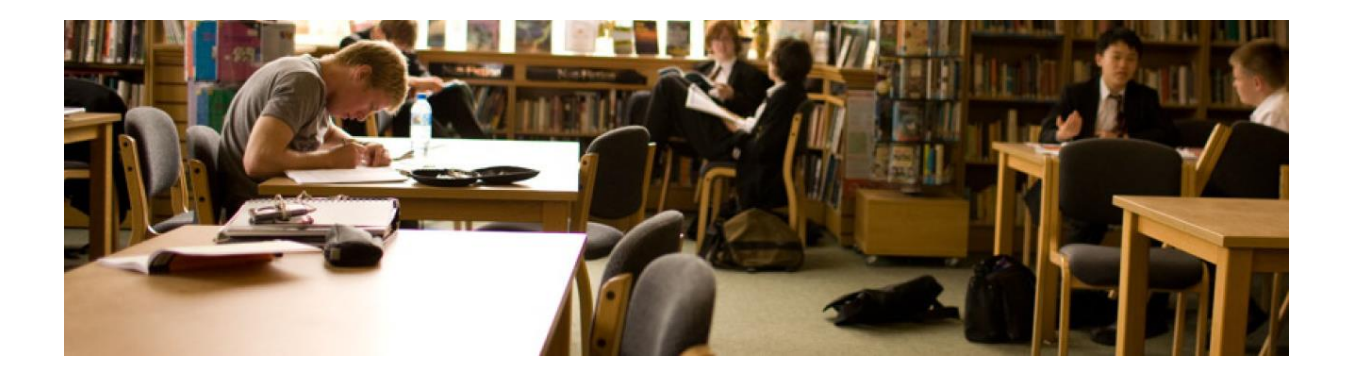

| Test Date/ Result<br>(Completed by Cisco or Authorized Test House) | MM/DD/YY - PASS/FAIL           |
|--------------------------------------------------------------------|--------------------------------|
| Partner Product Name                                               | Epko Series                    |
| Partner Product Type                                               | Epko USB/VoIP Headset          |
| Partner Product Version #                                          | N/A                            |
| Cisco Product Name                                                 | CIPC                           |
| Cisco Product Version                                              | 8.6                            |
| API/Protocol(s) Used                                               |                                |
| Date Testing Completed                                             | April 24,2015                  |
| IVT Contact Email                                                  | dennis.marques@felitron.com.br |

## ılıılıı cısco

## Contents

| Pre-Te | esting Information                                | 3  |
|--------|---------------------------------------------------|----|
| IVT    | Pre-requisites                                    | 3  |
| Sub    | mission Instructions                              | 3  |
| 1 Int  | eroperability Verification Testing (IVT) Overview | 4  |
| 1.1    | Interoperability Verification Testing Requirement | 4  |
| 1.2    | IVT Objectives                                    | 4  |
| 1.3    | IVT Focus                                         | 4  |
| 2 Ins  | structions                                        | 5  |
| 3 Pro  | oduct and Testing Information                     | 6  |
| 3.1    | IVT Request info here                             | 6  |
| 4 Te   | st Set Up and Tools                               | 7  |
| 5 Pro  | oduct Platform Description                        | 7  |
| 5.1    | Product Deployment Description                    | 7  |
| 5.2    | Product Description                               | 7  |
| 5.3    | Product Integration Diagram                       | 8  |
| 5.4    | Product Integrated Use Cases                      | 8  |
| 6 Te   | st Plan                                           | 8  |
| 6.1    | Introduction                                      | 8  |
| 6.2    | Entry Criteria                                    | 8  |
| 6.3    | Exit Criteria                                     | 8  |
| 7 Ex   | ecutive Summary                                   | 9  |
| 8 Te   | sting Details 1                                   | 11 |
| 8.1    | Items Tested 1                                    | 11 |
| 8.2    | Items Not Tested Erro! Indicador não definid      | 0. |
| 8.3    | Assumptions1                                      | 11 |
| 8.4    | Administration, Testing and Debugging tools 1     | 12 |
| 8.5    | Equipment Requirements1                           | 12 |
| 8.6    | Lab Network Topology1                             | 13 |
| 8.7    | Test Case Result Reporting                        | 13 |
| 9 Te   | st Cases 1                                        | 14 |
| 9.1    | Endpoint Workflow & Test Case Mapping 1           | 14 |
| 9.2    | Installation Tests 1                              | 15 |
| 9.3    | Entrance Tests1                                   | 15 |
| 9.4    | Features and Services                             | 20 |
| 9.5    | Manual Functional Tests                           | 21 |
| 9.6    | Manual Negative Tests <sup>2</sup>                | 40 |
| 9.7    | Miscellaneous Tests                               | 16 |
| 10 A   | ppendix A: Test Result Matrix                     |    |

## **Pre-Testing Information**

The purpose of this section is to gather information about the 3<sup>rd</sup> party Solution Partner Program (SPP) product being submitted for Interoperability Verification Testing (IVT) in support of receiving a Cisco Compatibility logo. The information collected in this section will be used to complete customization of test plan for the product integration with Cisco product(s).

This section must be completed thoroughly to ensure that product features and requirements are properly understood and reflected appropriately in the test plan. *The limits stated in this questionnaire will be tested. Anything (limits, functionality, interfaces) not reported in this document will not be supported.* 

Complete all sections with <PARTNER COMPLETED>

This document will be reviewed for content, completeness and appropriate integration methods by Cisco and will not be submitted for test plan generation or test scheduling until approval. This process generally takes about 10 business days, though can be more or less dependent on complexity and current demand.

### **IVT Pre-requisites**

The following prerequisites must be complete prior to submitting a request for testing:

- 1) Approved application in SPP for the product pairing being submitted for test.
  - a) Product Pairing = Cisco Product Major Version + Partner Product Major Version
  - b) Cisco Product Major Version must be generally available
  - c) Partner Product Major Version must be generally available
- 2) Any use of Cisco Intellectual Property (proprietary protocols or interface methods) must have been approved by Cisco and have appropriate agreements in place. This is not applicable to standard published integration methods. Questions regarding interface methods should be directed to Developer Services or your Cisco Partner Manager.

### Submission Instructions

Provide the requested information on the following pages for the product being submitted for Interoperability Verification Testing (IVT).

Complete Current Test Request Information, Product Category, and Product Description for all product pairings (Cisco Product + Program Member Product) being submitted. Only requests with all required sections completed

## ılıılı cısco

## 1 Interoperability Verification Testing (IVT) Overview

### 1.1 Interoperability Verification Testing Requirement

Successful completion of Endpoint USB Headset IVT is required for Partner Products to be designated as "Cisco Compatible" and for Partner Products to be listed in the Cisco Solution Marketplace.

### 1.2 IVT Objectives

The IVT program's objective is to provide verification that 3rd party Partner product(s) meet the following criteria:

- Successfully integrate and scale as defined by Cisco design guides and 3<sup>rd</sup> party product specifications
- Install and functionally operate/perform as indicated in collateral and specifications (from integration perspective only)
- Successfully integrate with Cisco products while <u>not adversely affecting</u> Cisco product operation or the integrated solution.
- Use only supported integration methods. Supported integration methods (API's and protocols) can be found on the DevNet web site: <u>https://developer.cisco.com/site/collaboration/overview.gsp</u>

### 1.3 IVT Focus

Testing is focused on integration points of Partner products and Cisco products, not on the Partner product itself, to ensure quality integrations between 3rd party products and Cisco products.

Test categories include:

- Installation and connectivity of partner product
- Validation of integrated features between Cisco product and partner product
- Negative testing (connectivity failure, redundancy, recovery)
- · Performance and load testing of integration points/functionality, using a subset of functional test scenarios

### 2 Instructions

Provide the requested information on the following pages for the product being submitted for Interoperability Verification Testing (IVT).

- Complete Current Test Request Information, Product Category, and Product Description for all product pairings (Cisco Product + Program Partner Product) being submitted. Only requests with all required sections completed will be accepted. Failure to provide this information will result in the request being denied.
- 2) Submission:
  - a) Access your <u>Developer Dashboard</u>, go to the Registered Products Tab and select "Actions" and "Add New IVT Request" next to the product to be submitted for IVT
  - b) Upload this document to the IVT Request, failure to upload this document will result in an incomplete request
  - c) Save using filename: <COMPANY\_PRODUCT\_VX\_X+CISCO\_PRODUCT\_VX\_X>.doc Example Filename: CiscoSystems\_FASTAPP\_V1\_1+CIscoProduct\_1\_0.doc

Click on link below for detailed instructions: http://solutionpartner.cisco.com/documents/8974369/0/DeveloperPartnerGuide.pdf

Help or questions related to SPP Portal, listings or application status::solutionpartnerprogram-support@cisco.com

General Questions: Contact your Cisco representative or send email to ivt\_questions@cisco.com

ılıılı cısco

- 3 Product and Testing Information
- 3.1 IVT Request info here

## 4 Test Set Up and Tools

This section refers to the product test tools that have been used during the development testing of the product being submitted for IVT

| Question                                                                               | Response |
|----------------------------------------------------------------------------------------|----------|
| What if any commercial test tools are used in the development and test of this product |          |
| Can these tools and test scripts for these products be made available to support IVT   |          |
| Are there proprietary test tools that could be made available to support IVT           |          |

## 5 Product Platform Description

In the table below, provide specific details on the platform/server that your product resides. If your application is an appliance, it will need to be onsite for testing; otherwise, a VM will be provided for your installation of OS and application.

|                     | Minimum Configuration Server<br>Requirements | Maximum Configuration<br>Server Requirements | OS and Version |
|---------------------|----------------------------------------------|----------------------------------------------|----------------|
| CPU                 |                                              |                                              |                |
| Disk                |                                              |                                              |                |
| Memory              |                                              |                                              |                |
| Max Users supported |                                              |                                              |                |

### 5.1 Product Deployment Description

Provide the following information about the product and integration. Each of the items below is **required in order to proceed with test scheduling**.

### 5.2 Product Description

Epko USB/VoIP Headsets, a family of Headsets with QD - Quick Disconnect, with in-line Volume Control, Mute and a DSP Interface for connection to an USB Port.

5.3 Product Integration Diagram

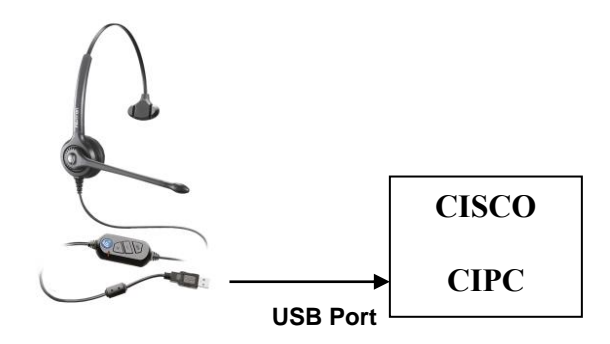

### 5.4 Product Integrated Use Cases

The Epko SUB/VoIP Headset provides hands-free communication through the CISCO CIPC Communacator.

It allows the Operator to control the Volume of the Call as well as "Mute" the Transmission, while maintaining all the standard functionalities of the CIPC.

## 6 Test Plan

### 6.1 Introduction

This document is the detailed Interoperability Verification Test Plan and Report for Cisco Unified Communications Manager Product CIPC version 8.6 and USB Accessory partner product Epko Series of USB/VoIP Headsets which works with the DSP Interface provided with the Headset. No additional plug-ins or softwares are needed to run this device.

### 6.2 Entry Criteria

Before testing can begin 3rd party partner shall run this entire test plan in their lab and verify the results. If there are any test cases not supported, not applicable or are not successful, the partner should consult with IVT program team. Once testing has been initiated, the device under test is considered frozen for compatibility testing purposes. No software/firmware load can be changed during the testing period. However, configuration can be modified to accommodate testing.

### 6.3 Exit Criteria

To be deemed certified as configured, the devices under test should have zero severity 1 and severity 2 defects and up to two severity 3 defects.

If a severity 1 or 2 failure occurs, irrespective of whom is responsible for the problem (Cisco or the 3rd party product), the testing is considered unsuccessful.

| Severity |              | Description                                                                                                    |
|----------|--------------|----------------------------------------------------------------------------------------------------|
| 1        | Catastrophic | Common circumstance causes the entire system or a major subsystem to stop working affects other areas/devices no workaround |
| 2        | Severe       | Important functions are unusable does not affect other areas/devices no workaround                                          |
| 3        | Moderate     | Very unusual circumstances cause failure minor feature doesn't work at all there's a low impact<br>workaround               |

Table 1.Defect Severity Level

If any tests fail, the configuration will be verified to resolve the issue. If the issue cannot be resolved, the tester will attempt to continue testing if possible. If the testing is blocked due to this issue, then testing is considered complete and the devices under test will not receive a Compatibility Logo.

#### The following procedures are followed when testing fails:

- Preliminary analysis is made to determine the source of the problem. If the problem is related to a device under test, then the problem is reported to that partner. If the problem is deemed Cisco related, the problem will be reported to Cisco, but the partner is responsible to open a case with Cisco Developer Services. Partner should provide the Developer Services case number to the test team so they can document it in the report.
- If testing can continue past this failure, the other test cases will be tested and verified for pass or fail. If the testing cannot progress past this problem, testing will be halted and a final test report submitted to Partner and Cisco.
- · All problems and resolutions encountered during testing are documented in the final test report
- If a severity 1 failure occurs, irrespective of whom is responsible for the problem (Cisco or the 3<sup>rd</sup> party product), the testing is considered unsuccessful.

Any deviations of the test execution or problem acceptance are documented in the test report. The Cisco approval process may increase/decrease the severity level of the defect after the test cycle if considered necessary.

### 7 Executive Summary

Short summary of the test effort, summarizing the lab findings during testing.

The following summarizes results:

• Test Case Failures:

- Features Not Supported:
- Test Cases that are Not Applicable:
- Test Cases that were Not Executed:
- Observations:

## ılıılı cısco

## 8 Testing Details

### 8.1 Items Tested

Features that are specific in this section are the high level categories the testing will focus on.

- 3rd Party Installation, Configuration and Validation
- Functional testing of the various features interfacing through the 3<sup>rd</sup> party product to the Cisco product
  - > Basic call control: answer call, end call, make call, mute, hold and resume
  - > Audio Routing Audio automatically switches to the accessory user wants
  - > MWI Indicator LED for Voicemail Alert
  - > Voicemail button on accessory Visual Voice or dials voicemail depending on setup
  - Audio Path Verification
  - Basic audio quality
- Negative tests in relation to service outages, restarts, bad files etc.

### 8.2 Items Not Tested

Features that are specific to the internals of the 3<sup>rd</sup> party product or any features not listed will not be tested.

### 8.3 Assumptions

- Interoperability of 3rd party products Testing will cover only features in 3rd party products that result in events to and/or from the UC Application.
- For VXME for SUSE Linux: Accessories must be tested and pass for all supported platforms: SUSE Linux (SLETC11) Supported Endpoints: VXC 6215, Dell Wyse Z50D
- For Jabber for Windows: Accessories must be tested and pass for all supported platforms: Windows 7 (32/64 bit) and Windows 8 (32/64)

Note: Jabber 9.2.2+ supports Windows 8

### 8.4 Administration, Testing and Debugging tools

Tools used/required – Identify any tools required by 3<sup>rd</sup> party (partner under test). Also add Trace and Debug settings here.

| Table 2. | Administration, | Testing and | Debugging | Tools |
|----------|-----------------|-------------|-----------|-------|
|----------|-----------------|-------------|-----------|-------|

| Product Name                            | Version         | on Type Purpose |                                      | Units | Notes |  |  |
|-----------------------------------------|-----------------|-----------------|--------------------------------------|-------|-------|--|--|
|                                         | Test Tools      |                 |                                      |       |       |  |  |
| Remote Phone Control                    | 4.2             | Phone Tool      | Controls Physical IP Phones remotely | 1     |       |  |  |
|                                         | 3rd Party Tools |                 |                                      |       |       |  |  |
| No tools required                       |                 |                 |                                      |       |       |  |  |
| Debug Tools                             |                 |                 |                                      |       |       |  |  |
| <update based="" ivt="" on=""></update> |                 |                 |                                      |       |       |  |  |

### 8.5 Equipment Requirements

Table below identifies all equipment/versions used in this IVT.

| Table 3. | Sandbox | Topology | Components |
|----------|---------|----------|------------|
|----------|---------|----------|------------|

| Product        | Version | Units         | Description                                       |
|----------------|---------|---------------|---------------------------------------------------|
| СИСМ           | 10.5    | 2 PUB & 2 SUB | HQ & Branch CUCM Clusters                         |
| CUPS           | 10.0    | 1             | Cisco Presence Server                             |
| CUC            | 10.0    | 1             | Cisco Unity Connection                            |
| Mediasense     | 10.0    | 1             | Cisco Mediasense                                  |
| Cisco 2811     |         | 2             | PSTN Gateways                                     |
| IP Phones      |         | 5             | 6941,79XX, 8851, 8861, 8945, 8961,9951,9971,DX650 |
| Phoneview      |         | 1             | Remote Phone Control Server (RPC)                 |
| DUT(s)         |         | 3 or more     | Epko USB/VoIP Headsets with DSP Interface         |
| Windows/MAC PC |         | 2             | Host Jabber Application                           |

### 8.6 Lab Network Topology

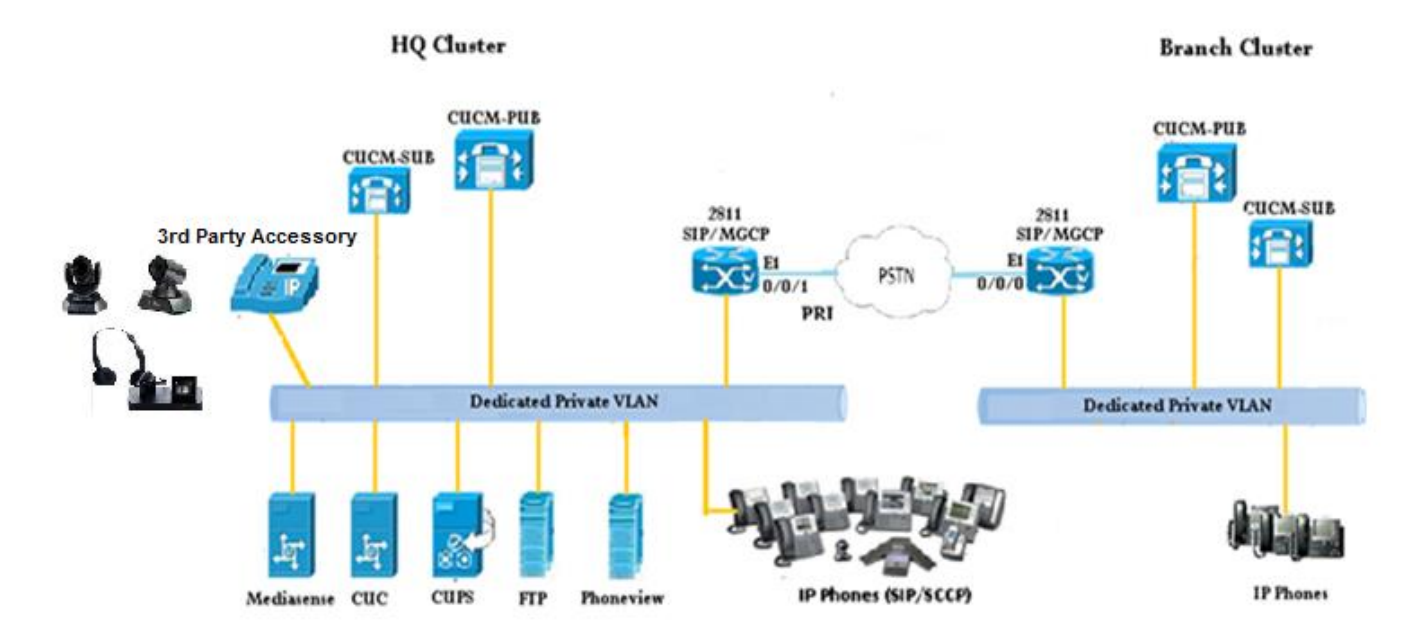

### 8.7 Test Case Result Reporting

#### Table 4. Test Results Legend

| Result      | Description                                                                                                    |
|-------------|----------------------------------------------------------------------------------------------------|
| Pass (P)    | The test case passed with no exceptions                                                                                                    |
| Fail (F)    | The test case failed – details of the failure are noted in the Comments column                                                                                                    |
| N/A         | The test case is not applicable to the product under test. Provide justification in the "Comments" column.                                                                                                    |
| N/S         | Not supported. While the feature tested by this test case generally would be considered a standard feature for this product category, this specific product (or this specific release) does not support the feature. |
| N/T         | Not tested. The feature is supported by the product under test, but external factors (lab configuration, e.g.) prevented execution of the test. Justification must be provided in the Comments column.               |
| Blocked (B) | Other test case failures prevented the execution of this test. Reference the failed test case in the "Comments" column.                                                                                              |

## 9 Test Cases

This section details the tests that will be performed during the testing period. Partner is responsible for identifying any features or functions not supported covered in the test cases prior to start of testing

### 9.1 USB Headset IVT Workflow & Test Case Mapping

| Test Work Flow Sections                         | Test Case #     | Total Tests | A/M |
|-------------------------------------------------|-----------------|-------------|-----|
| Endpoint Registration & Validation (Step 1 & 2) | EPA-1 🗲 EPA-2   | 2           | М   |
| Functional Tests (Step 3)                       | EPA-3 → EPA-34  | 32          | М   |
| Negative Tests (Step 4)                         | EPA-35 🗲 EPA-41 | 7           | М   |
| Miscellaneous Tests (Step 5)                    | EPA-42→ EPA-44  | 3           | М   |

Run "Step 1\_Endpoint\_Registration" command to register endpoints. Run "Step 2\_Record\_Connectivity\_Validation" command after verifying the endpoints.

### 9.2 Integration Test

Test is focused on ensuring that the 3<sup>rd</sup> Party USB Headset (DUT) is integrated and the endpoints registered with CUCM successfully.

| Test Case #                                                                                                    | EPA-1                                                                                                    | Category | Connect → Validate |                                                                                                    |                                                                                           |                                                                                       | E                                                                          | cecutio                                                   | n Type                           | М   |
|----------------------------------------------------------------------------------------------------|----------------------------------------------------------------------------------------------------|----------|--------------------|----------------------------------------------------------------------------------------------------|-------------------------------------------------------------------------------------------|---------------------------------------------------------------------------------------|----------------------------------------------------------------------------|-----------------------------------------------------------|----------------------------------|-----|
| Objective Verify the 3 <sup>rd</sup> party USB Headset (DUT) is integrated successfully                                                                                                    |                                                                                                    |          |                    |                                                                                                    |                                                                                           |                                                                                       |                                                                            |                                                           |                                  |     |
| Pre-Test Conditions                                                                                                    |                                                                                                    |          |                    |                                                                                                    |                                                                                           |                                                                                       |                                                                            |                                                           |                                  |     |
| <ul> <li>Enable auto-reg</li> <li>Local CUCM →</li> <li>Jabber client in</li> <li>Hardware VPN</li> <li>Endpoint USB</li> <li>Jabber Client L</li> </ul>                                                                                                    | <ul> <li>Enable auto-registration in Local CUCM with DN range 7100 – 7199</li> <li>Local CUCM →IP Phone(s):7100 (SCCP) &amp; 7101(SIP); Softphone: DN: 8000 &amp; 8001 (Jabber );</li> <li>Jabber client installed on a Windows &amp; MAC PC(s) with audio/video devices (Required if DUT is used for Jabber client)</li> <li>Hardware VPN Router setup to EP_IVT Lab for IP Phones</li> <li>Endpoint USB Headset &amp; Plugin software distributed by Vendor if applicable</li> <li>Jabber Client User/PIN: dutuser03/123456; dutuser04/123456;</li> </ul> |          |                    |                                                                                                    |                                                                                           |                                                                                       |                                                                            |                                                           |                                  |     |
|                                                                                                    | Test Pi                                                                                                    | rocedure |                    | Expected Results                                                                                                    |                                                                                           |                                                                                       |                                                                            |                                                           |                                  |     |
| Test Procedure         1. Connect endpoint to local CUCM cluster         2. Run "Step1_Endpoint Registration" cmd to register phone(s)         3. Run "Utility_Device_Status" cmd to check registration status         4. Check for dial tone on registered IP Phone(s)         5. Connect USB Headset to endpoint(s)         6. Install Headset plugin if applicable         7. In local CUCM cluster, change DN(s):         > Registered physical IP phone(s) → 7100 & 7101         > Registered softphones→8000 & 8001         9. Associate end users for softphones as follows:         Device→Phone→Line→Associate End Users         > EP:8000→dutuser03         > EP:8001→dutuser04 |                                                                                                    |          |                    | <ul> <li>Endpoint(s) goes</li> <li>CUCM Administri</li> <li>Endpoint(s) in "R</li> <li>Endpoint(s) have</li> <li>Dial tone plays w</li> <li>Headset plugin in</li> <li>USB Headset int</li> <li>Users associate</li> </ul> | s throug<br>ration .C<br>Register<br>> DN as<br>/hen ph<br>nstallati<br>egrates<br>to end | h CUCI<br>SUI disp<br>ed" stat<br>signed<br>one goe<br>on succ<br>with er<br>point(s) | A auto-r<br>lay the<br>e<br>es off-ho<br>essful if<br>idpoint s<br>respect | egistrat<br>endpoin<br>ook<br>applica<br>success<br>ively | ion proc<br>t(s)<br>ble<br>fully | ess |
|                                                                                                    | Test Results: Comments                                                                                                    |          |                    |                                                                                                    | Р                                                                                         | F                                                                                     | N/A                                                                        | N/S                                                       | N/T                              | В   |
|                                                                                                    |                                                                                                    |          |                    |                                                                                                    |                                                                                           |                                                                                       |                                                                            |                                                           |                                  |     |

| Test Case #                                                                                                    | EPA-2                                                                                                    | Category        | Connect → Validate       |                  |   |   | E)  | ecution | Туре | М |  |
|----------------------------------------------------------------------------------------------------|----------------------------------------------------------------------------------------------------|-----------------|--------------------------|------------------|---|---|-----|---------|------|---|--|
| Objective                                                                                                    | Verify the abilit                                                                                                    | y to install/un | install USB Headset plug | in successfully  |   |   |     |         |      | · |  |
|                                                                                                    |                                                                                                    |                 | Pre-Test Con             | ditions          |   |   |     |         |      |   |  |
| <ul> <li>Enable auto-reg</li> <li>Local CUCM →</li> <li>Jabber client in</li> <li>Hardware VPN</li> <li>USB Headset 8</li> </ul> | <ul> <li>Enable auto-registration in Local CUCM with DN range 7100 – 7199</li> <li>Local CUCM → IP Phone(s):7100 (SCCP) &amp; 7101(SIP); Softphone: DN: 8000 &amp; 8001 (Jabber );</li> <li>Jabber client installed on a Windows &amp; MAC PC(s) with audio/video devices (Required if DUT is used for Jabber client)</li> <li>Hardware VPN Router setup to EP_IVT Lab</li> <li>USB Headset &amp; Plugin software distributed by Vendor if applicable</li> </ul> |                 |                          |                  |   |   |     |         |      |   |  |
|                                                                                                    | Test Pr                                                                                                    | rocedure        |                          | Expected Results |   |   |     |         |      |   |  |
| <ol> <li>Follow vendor in</li> <li>Check the plugir</li> <li>Re-install the US</li> <li>Connect USB Here</li> </ol>              | Test Procedure       Expected Results         1. Follow vendor instructions to un-install the USB Headset plugin       • USB Headset plugin uninstall successful         2. Check the plugin directory to ensure proper cleanup       • USB Headset plugin directory cleans up         3. Re-install the USB Headset plugin       • USB Headset plugin install successful         4. Connect USB Headset to endpoint       • USB Headset is in-service           |                 |                          |                  |   |   |     |         |      |   |  |
|                                                                                                    | T                                                                                                    | est Results:    | Comments                 |                  | Р | F | N/A | N/S     | N/T  | В |  |
| p D                                                                                                    |                                                                                                    |                 |                          |                  |   |   |     |         |      |   |  |

Tests in this section requires RPC tool to remotely control Cisco IP Phones for manual calls. Run "Step 3: Record\_Functional\_Test\_Execution" command after executing all tests in this section Retrieve CDR(s) in CUCM to validate calls

### 9.3 Entrance Tests

Tests will be focused on features and the operational behavior of the 3<sup>rd</sup> party product (DUT) to ensure it corresponds to its design specifications.

| Test Case #                                                                                                    | EPA-3                                                                                                    | Category Functional Test: Basic Call Execution Type M |                           |                                    |   |        |  |  |  |  |  |  |
|----------------------------------------------------------------------------------------------------|----------------------------------------------------------------------------------------------------|-------------------------------------------------------|---------------------------|------------------------------------|---|--------|--|--|--|--|--|--|
| Objective                                                                                                    | Verify the ability                                                                                                    | to initiate, ar                                       | swer and release a call u | sing 3 <sup>rd</sup> party Headset | t |        |  |  |  |  |  |  |
|                                                                                                    |                                                                                                    |                                                       | Pre-Test Con              | ditions                            |   |        |  |  |  |  |  |  |
| <ul> <li>Local CUCM</li> <li>Jabber client i</li> <li>3rd Party USE</li> <li>Note:</li> <li>Replace DN(s</li> </ul>                                                                                                    | <ul> <li>Local CUCM →IP Phone(s):7100 (SCCP) &amp; 7101(SIP); Softphone: DN: 8000 &amp; 8001 (Jabber );</li> <li>Jabber client installed on a Windows &amp; MAC PC(s) with audio/video devices (Required if DUT is used for Jabber client)</li> <li>3rd Party USB Headset connected to endpoints - 1st choice</li> <li>Note:</li> <li>Replace DN(s) in test steps to test DUT for Softphones</li> <li>Test Procedure</li> <li>Expected Results</li> </ul>                                                                                                    |                                                       |                           |                                    |   |        |  |  |  |  |  |  |
|                                                                                                    | Test Pi                                                                                                    | ocedure                                               |                           | Expected Results                   |   |        |  |  |  |  |  |  |
| 1. 7100 hits "Mak<br>2. 7100 dials 710<br>3. 7101 hits "Ans<br>4. 7101 hits "End<br>5. Un-dock Heads<br>6. 7100 dials 710<br>7. 7101 un-docks<br>8. 7101 docks the<br>9. Retrieve CDR 1<br>10. Check Calling<br>Cause Codes | <ul> <li>1. 7100 hits "Make Call" button on it's Headset</li> <li>2. 7100 dials 7101</li> <li>3. 7101 hits "Answer" button on it's Headset</li> <li>4. 7101 hits "End Call" button on it's Headset after 30s</li> <li>5. Un-dock Headset on 7100 if applicable (equivalent to "Make Call")</li> <li>6. 7100 dials 7101 on the phone</li> <li>7. 7101 un-docks it's Headset after 30s (if applicable)</li> <li>9. Retrieve CDR from CUCM</li> <li>10. Check Calling, Called, Duration, Origination &amp; Termination Cause Codes</li> </ul>                                                                                                    |                                                       |                           |                                    |   |        |  |  |  |  |  |  |
| CDR field                                                                                                    |                                                                                                    |                                                       |                           | Call 1                             |   | Call 2 |  |  |  |  |  |  |
| callingPartyNumb                                                                                                    | er                                                                                                    |                                                       |                           | 7100                               |   | 7100   |  |  |  |  |  |  |
| OriginalCalledPar                                                                                                    | tyNumber                                                                                                    |                                                       |                           | 7101                               |   | 7101   |  |  |  |  |  |  |
| finalCalledPartyN                                                                                                    | umber                                                                                                    |                                                       |                           | 7101                               |   | 7101   |  |  |  |  |  |  |
| origCause_Value                                                                                                    |                                                                                                    |                                                       |                           | 0                                  |   | 0      |  |  |  |  |  |  |
| destCause_Value                                                                                                    | )                                                                                                    |                                                       |                           | 16                                 |   | 16     |  |  |  |  |  |  |
| duration                                                                                                    |                                                                                                    |                                                       |                           | 30                                 |   | 30     |  |  |  |  |  |  |
|                                                                                                    | Test Results: Comments       P       F       N/A       N/S       N/T       B         N/A       N/A       I       I |                                                       |                           |                                    |   |        |  |  |  |  |  |  |

### 9.4 Features and Services

| Test Case #                                                                                                    |                                                                                                    | Catagory       | Eurotional Tast: Pasia (              |                         |      |   | Ever | ution T | VDO | N.4 |  |  |
|----------------------------------------------------------------------------------------------------|----------------------------------------------------------------------------------------------------|----------------|---------------------------------------|-------------------------|------|---|------|---------|-----|-----|--|--|
| Test Case #                                                                                                    | EPA-4                                                                                                    | Calegory       | Functional Test. Basic (              | Jali                    |      |   | Exec |         | ype | IVI |  |  |
| Objective                                                                                                    | Verify the ability                                                                                                    | / to answer ca | II from 3 <sup>rd</sup> party Headset | and release call via pl | none |   |      |         |     |     |  |  |
|                                                                                                    |                                                                                                    |                | Pre-Test Con                          | ditions                 |      |   |      |         |     |     |  |  |
| <ul> <li>Local CUCM → IP Phone(s):7100 (SCCP) &amp; 7101(SIP); Softphone: DN: 8000 &amp; 8001 (Jabber);</li> <li>Jabber client installed on a Windows &amp; MAC PC(s) with audio/video devices (Required if DUT is used for Jabber client)</li> <li>3rd Party USB Headset connected to endpoints - 1st choice</li> </ul> Note: <b>Replace DN(s)</b> in test steps to test DUT for Softphones |                                                                                                    |                |                                       |                         |      |   |      |         |     |     |  |  |
|                                                                                                    | Test Procedure Expected Results                                                                                                    |                |                                       |                         |      |   |      |         |     |     |  |  |
| <ol> <li>7100 hits "Mak</li> <li>7100 dials 710</li> <li>7101 hits "Ans</li> <li>7101 releases</li> <li>Retrieve CDR f</li> <li>Check Calling,<br/>Cause Codes</li> </ol>                                                                                                    | Test ProcedureExpected Results1. 7100 hits "Make Call" button on it's Headset• 7100 hears dial tone on it's headset2. 7100 dials 7101• Headset on 7101 shows call alerting3. 7101 hits "Answer" button on the headset• Headset on 7101 shows call alerting4. 7101 releases call via phone after 30s• Call connects with 2-way audio path5. Retrieve CDR from CUCM• Call release normally6. Check Calling, Called, Duration, Origination & Termination<br>Cause Codes• CDR matches the call |                |                                       |                         |      |   |      |         |     |     |  |  |
|                                                                                                    | T                                                                                                    | est Results:   | Comments                              |                         | Р    | F | N/A  | N/S     | N/T | В   |  |  |
|                                                                                                    | N/A N/A                                                                                                    |                |                                       |                         |      |   |      |         |     |     |  |  |

| Test Case #                                                                                                    | EPA-5         Category         Functional Test: Docking & Undocking Headset         Execution Type         M           Verify docking & un-docking feature on a 3 <sup>rd</sup> party Headset         0         0         0         0         0         0         0         0         0         0         0         0         0         0         0         0         0         0         0         0         0         0         0         0         0         0         0         0         0         0         0         0         0         0         0         0         0         0         0         0         0         0         0         0         0         0         0         0         0         0         0         0         0         0         0         0         0         0         0         0         0         0         0         0         0         0         0         0         0         0         0         0         0         0         0         0         0         0         0         0         0         0         0         0         0         0         0         0         0         0         0         0         0         < |              |                                        |                  |   |   |     |     |     |   |  |
|----------------------------------------------------------------------------------------------------|----------------------------------------------------------------------------------------------------|--------------|----------------------------------------|------------------|---|---|-----|-----|-----|---|--|
| Objective                                                                                                    | Verify docking 8                                                                                                    | k un-docking | feature on a 3 <sup>rd</sup> party Hea | dset             |   |   |     |     |     |   |  |
|                                                                                                    |                                                                                                    |              | Pre-Test Con                           | ditions          |   |   |     |     |     |   |  |
| <ul> <li>Local CUCM →IP Phone(s):7100 (SCCP) &amp; 7101(SIP); Softphone: DN: 8000 &amp; 8001 (Jabber);</li> <li>Jabber client installed on a Windows &amp; MAC PC(s) with audio/video devices (Required if DUT is used for Jabber client)</li> <li>3rd Party USB Headset connected to endpoints - 1st choice</li> </ul> Note: <ul> <li>Replace DN(s) in test steps to test DUT for Softphones</li> </ul> |                                                                                                    |              |                                        |                  |   |   |     |     |     |   |  |
|                                                                                                    | Test Pr                                                                                                    | rocedure     |                                        | Expected Results |   |   |     |     |     |   |  |
| <ol> <li>Undock Heads</li> <li>7100 dials 710</li> <li>7101 hits "Answ</li> <li>7101 releases</li> <li>Retrieve CDR f</li> <li>Check Calling,<br/>Cause Codes</li> </ol>                                                                                                    | Test ProcedureExpected Results1. Undock Headset on 7100• 7100 hears dial tone on it's headset2. 7100 dials 7101 using it's phone• 7100 hears dial tone on it's headset3. 7101 hits "Answer" button on the Headset• If using Softphone, client window will open4. 7101 releases call by docking the Headset after 30s• Headset shows call connected5. Retrieve CDR from CUCM• Call connects with 2-way audio path6. Check Calling, Called, Duration, Origination & Termination<br>Cause Codes• Call release successfully<br>• 1 CDR(s) retrieved9. Selected fields in CDR matches the call                                                                                                    |              |                                        |                  |   |   |     |     |     |   |  |
|                                                                                                    | T                                                                                                    | est Results: | Comments                               |                  | Ρ | F | N/A | N/S | N/T | В |  |
|                                                                                                    |                                                                                                    |              |                                        |                  |   |   |     |     |     |   |  |

| Test Case #                                                                                                    | EPA-6 Category Functional Test: Docking & Undocking Headset Execution Type M |                |                                        |                         |          |          |       |     |     | М    |  |  |
|----------------------------------------------------------------------------------------------------|------------------------------------------------------------------------------|----------------|----------------------------------------|-------------------------|----------|----------|-------|-----|-----|------|--|--|
| Objective                                                                                                    | Verify undocking                                                             | g & docking fe | eature on a 3 <sup>rd</sup> party Head | lset during an active c | all (Sof | tphone ( | only) |     |     |      |  |  |
|                                                                                                    |                                                                              |                | Pre-Test Con                           | ditions                 |          |          |       |     |     |      |  |  |
| <ul> <li>Local CUCM →Softphone: DN: 8000 &amp; 8001 (Jabber);</li> <li>Jabber client installed on a Windows &amp; MAC PC(s) with audio/video devices (Required if DUT is used for Jabber client)</li> <li>Secondary headset selected as active device for Jabber client DN:8001</li> <li>3rd Party USB Headset connected to endpoints - 1st choice</li> </ul>                                                                                                    |                                                                              |                |                                        |                         |          |          |       |     |     |      |  |  |
|                                                                                                    | Test Procedure Expected Results                                              |                |                                        |                         |          |          |       |     |     |      |  |  |
| Test ProcedureExpected Results1. Un-dock Headset on DN:80008000 hears dial tone on it's headset2. 8000 dials 8001 from it's client8000 hears dial tone on it's headset3. 8001 hits "Answer" button on it's Secondary headsetSoftphone client window opens if minimized4. Un-dock the DUT from it's cradle on DN:8001Secondary headset on 8001 shows call alerting5. 8001 releases call by docking the headset after 30sCall connects with 2-way audio path6. Retrieve CDR from CUCMHeadset (DUT) on 8101 becomes active with 2-way audio7. Check Calling, Called, Duration, Origination & Termination<br>Cause CodesSelected fields in CDR matches the call |                                                                              |                |                                        |                         |          |          |       |     |     | ıdio |  |  |
|                                                                                                    | T                                                                            | est Results:   | Comments                               |                         | Р        | F        | N/A   | N/S | N/T | В    |  |  |
|                                                                                                    | N/A                                                                          |                |                                        |                         |          |          |       |     |     |      |  |  |

| Test Case #                                                                                                    |                                 | Catanani        | Europtional Tests Cal            | 1. 1. 1. 1. |  |   |   |      |     |     | N.4 |  |
|----------------------------------------------------------------------------------------------------|---------------------------------|-----------------|----------------------------------|-------------|--|---|---|------|-----|-----|-----|--|
| Test Case #                                                                                                    | EPA-7                           | Category        | Functional Test: Cal             | i wule      |  |   |   | Exec |     | ype | IVI |  |
| Objective                                                                                                    | Verify call "mute               | e" feature on t | he 3 <sup>rd</sup> party Headset |             |  |   |   |      |     |     |     |  |
|                                                                                                    |                                 |                 | Pre-Test C                       | Conditions  |  |   |   |      |     |     |     |  |
| <ul> <li>Local CUCM → IP Phone(s):7100 (SCCP) &amp; 7101(SIP); Softphone: DN: 8000 &amp; 8001 (Jabber);</li> <li>Jabber client installed on a Windows &amp; MAC PC(s) with audio/video devices (Required if DUT is used for Jabber client)</li> <li>3<sup>rd</sup> Party USB Headset connected to endpoints – 1<sup>st</sup> choice</li> <li>Note:</li> <li>Replace DN(s) in test steps to test DUT for Softphones</li> </ul> |                                 |                 |                                  |             |  |   |   |      |     |     |     |  |
|                                                                                                    | Test Procedure Expected Results |                 |                                  |             |  |   |   |      |     |     |     |  |
| Test Procedure       Expected Results         1. 7100 hits "Make Call" button on it's Headset       7100 hears dial tone on it's headset         2. 7100 dials 7101                                                                                                    |                                 |                 |                                  |             |  |   |   |      |     |     |     |  |
|                                                                                                    | T                               | est Results:    | Comments                         |             |  | Р | F | N/A  | N/S | N/T | В   |  |
|                                                                                                    | P                               |                 |                                  |             |  |   |   |      |     |     |     |  |

| Test Case #                                                                                                    | est Case #         EPA-8         Category         Functional Test: Call Mute         Execution Type         M                                                                                                    |                |                      |       |                        |   |   |     |     |     |   |  |
|----------------------------------------------------------------------------------------------------|----------------------------------------------------------------------------------------------------|----------------|----------------------|-------|------------------------|---|---|-----|-----|-----|---|--|
| Objective                                                                                                    | Verify call "mute                                                                                                    | " feature indi | cator on Headset whe | en ac | ctivated via the phone |   |   |     |     |     |   |  |
|                                                                                                    |                                                                                                    |                | Pre-Test C           | Conc  | ditions                |   |   |     |     |     |   |  |
| <ul> <li>Local CUCM</li> <li>Jabber client i</li> <li>3rd Party USE</li> <li>Note:</li> <li>Replace DN(s</li> </ul>                                                                                                    | <ul> <li>Local CUCM → IP Phone(s):7100 (SCCP) &amp; 7101(SIP); Softphone: DN: 8000 &amp; 8001 (Jabber);</li> <li>Jabber client installed on a Windows &amp; MAC PC(s) with audio/video devices (Required if DUT is used for Jabber client)</li> <li>3rd Party USB Headset connected to endpoints - 1st choice</li> <li>Note:         <ul> <li>Replace DN(s) in test steps to test DUT for Softphones</li> <li>Test Procedure</li> <li>Expected Results</li> </ul> </li> </ul> |                |                      |       |                        |   |   |     |     |     |   |  |
| -                                                                                                    | Test Procedure Expected Results                                                                                                    |                |                      |       |                        |   |   |     |     |     |   |  |
| Test ProcedureExpected Results1. 7100 hits "Make Call" button on it's Headset- 7100 hears dial tone on it's headset2. 7100 dials 7101- Headset 7101 shows call alerting3. 7101 hits "Answer" button on Headset- Headset on 7101 shows call alerting4. 7100 hits "Mute" button on phone- Call establish between 7100 & 7101 with 2-way audio5. 7100 hits "Mute" button on Headset after 30s to un-mute- Headset shows call connected6. 7100 hits "End Call" button on Headset after 60s- Headset indicates call muted on 7100 only7. Retrieve CDR from CUCM- Phone & Headset indicates call muted on 7100 only8. Check Calling, Called, Duration, Origination & Termination Cause Codes- Phone & Headset indicates call un-muted on 71009. Call terminate normally- 1 CDR retrieved9. Call terminate normally- 1 CDR retrieved9. Selected fields in CDR matches call |                                                                                                    |                |                      |       |                        |   |   |     |     |     |   |  |
|                                                                                                    | T                                                                                                    | est Results:   | Comments             |       |                        | Р | F | N/A | N/S | N/T | В |  |
|                                                                                                    | P P                                                                                                    |                |                      |       |                        |   |   |     |     |     |   |  |

| Test Case #                                                                                                    | EPA-9                                                                                                    | Category                                                                               | Functional Test: Ca                                           | Test: Call Mute Execution Type M                                                                                                    |                                                                                                    |                                                                                             |                                    |                          |     |   |  |  |
|----------------------------------------------------------------------------------------------------|----------------------------------------------------------------------------------------------------|----------------------------------------------------------------------------------------|---------------------------------------------------------------|----------------------------------------------------------------------------------------------------|----------------------------------------------------------------------------------------------------|---------------------------------------------------------------------------------------------|------------------------------------|--------------------------|-----|---|--|--|
| Objective                                                                                                    | Verify call "mute                                                                                                    | " feature indi                                                                         | cator on Headset whe                                          | en activated via it's Operat                                                                                                    | ing Sys                                                                                                    | tem                                                                                         |                                    |                          |     |   |  |  |
|                                                                                                    |                                                                                                    |                                                                                        | Pre-Test (                                                    | Conditions                                                                                                    |                                                                                                    |                                                                                             |                                    |                          |     |   |  |  |
| <ul> <li>Local CUCM →Softphone: DN: 8000 &amp; 8001 (Jabber );</li> <li>Jabber client installed on a Windows &amp; MAC PC(s) with audio/video devices (Required if DUT is used for Jabber client)</li> <li>3rd Party USB Headset connected to endpoints - 1st choice</li> </ul> |                                                                                                    |                                                                                        |                                                               |                                                                                                    |                                                                                                    |                                                                                             |                                    |                          |     |   |  |  |
|                                                                                                    | Test Pro                                                                                                    | cedure                                                                                 |                                                               | Expected Results                                                                                                    |                                                                                                    |                                                                                             |                                    |                          |     |   |  |  |
| <ol> <li>Undock Heads</li> <li>8000 dials 800</li> <li>8001 hits "Answ</li> <li>Softphone clier</li> <li>Softphone clier</li> <li>after 30s to un-</li> <li>8001 hits "End</li> <li>Retrieve CDR f</li> <li>Check Calling,<br/>Cause Codes</li> </ol>                           | et for DN:8000<br>1 using softphone<br>wer" button on hea<br>tf or DN:8000 hits<br>mute<br>Call" button on he<br>rom CUCM<br>Called, Duration, | client<br>adset<br>s "Mute" butto<br>s "Mute" butto<br>eadset after 6<br>Origination & | on via it's OS<br>on again via it's OS<br>0s<br>. Termination | <ul> <li>8000 hears dial tone</li> <li>Headset on 8001 sh</li> <li>Call establish betwee</li> <li>Headset shows call</li> <li>Audio path from 800</li> <li>Phone &amp; Headset ir</li> <li>Audio path from 800</li> <li>Phone &amp; Headset in</li> <li>2-way audio path es</li> <li>Call terminate norma</li> <li>1 CDR retrieved</li> <li>Selected fields in CE</li> </ul> | on it's<br>ows cal<br>en 8000<br>connect<br>0 is mut<br>idicates<br>1 is not<br>dicates<br>tablish v<br>ally<br>DR matc | headset<br>I alertino<br>& 8001<br>ed<br>ted<br>call mu<br>affected<br>call un-r<br>when un | ted on 8<br>1<br>nuted c<br>-muted | way au<br>3000<br>n 8000 | dio | 1 |  |  |
|                                                                                                    | T                                                                                                    | est Results:                                                                           | Comments                                                      |                                                                                                    | Р                                                                                                    | F                                                                                           | N/A                                | N/S                      | N/T | В |  |  |
| P P                                                                                                    |                                                                                                    |                                                                                        |                                                               |                                                                                                    |                                                                                                    |                                                                                             |                                    |                          |     |   |  |  |

| Test Case #                                                                                                    | EPA-10                          | Category       | Mute                  |                             | Exec        | cution Type | М      |    |  |  |  |  |
|----------------------------------------------------------------------------------------------------|---------------------------------|----------------|-----------------------|-----------------------------|-------------|-------------|--------|----|--|--|--|--|
| Objective                                                                                                    | Verify call "mute               | e" feature whe | en a Secondary Headse | et is activated on a Softph | none client |             |        |    |  |  |  |  |
|                                                                                                    |                                 |                | Pre-Test Co           | onditions                   |             |             |        |    |  |  |  |  |
| <ul> <li>Local CUCM → Softphone: DN: 8000 &amp; 8001 (Jabber );</li> <li>Jabber client installed on PC with speaker, microphone &amp; webcam</li> <li>3rd Party USB Headset connected to endpoints - 1st choice</li> <li>RPC is used to remotely control IP Phone: 1000</li> <li>Secondary USB Headset integrated with Jabber client (DN:8000)</li> <li>Note:</li> <li>Test Brocedure</li> </ul>                                                        |                                 |                |                       |                             |             |             |        |    |  |  |  |  |
|                                                                                                    | Test Procedure Expected Results |                |                       |                             |             |             |        |    |  |  |  |  |
| Test ProcedureExpected Results1. Jabber client (DN:8000) dials 1000.2. 1000 answers call.3. Change active device to Secondary USB headset on Jabber client<br>for 8000.4. Check audio path after changing active device<br>5. 8000 hits "Mute" button on the Jabber client<br>6. 8000 hits "End Call" button on it's active Headset after 60s<br>7. Retrieve CDR from CUCM.8. Check Calling, Called, Duration, Origination & Termination<br>Cause Codes |                                 |                |                       |                             |             |             |        |    |  |  |  |  |
|                                                                                                    | Т                               | est Results:   | Comments              |                             | P F         | N/A         | N/S N/ | ГВ |  |  |  |  |
|                                                                                                    |                                 |                |                       |                             |             |             |        |    |  |  |  |  |

| Test Case #                                                                                                    | EPA-11         Category         Functional Test: Call Mute         Execution Type         M                                                                                                    |                                                                                                |             |      |                |   |   |     |     |     |   |  |
|----------------------------------------------------------------------------------------------------|----------------------------------------------------------------------------------------------------|------------------------------------------------------------------------------------------------|-------------|------|----------------|---|---|-----|-----|-----|---|--|
| Objective                                                                                                    | Verify call "mute                                                                                                    | Verify call "mute" feature when toggling between two calls via a 3 <sup>rd</sup> Party Headset |             |      |                |   |   |     |     |     |   |  |
|                                                                                                    |                                                                                                    |                                                                                                | Pre-Test C  | Cond | ditions        |   |   |     |     |     |   |  |
| <ul> <li>Local CUCM ·</li> <li>Jabber client i</li> <li>3rd Party USE</li> <li>RPC is used t</li> <li>Note:</li> <li>Replace DN(s</li> </ul>                                                                                                    | <ul> <li>Local CUCM →IP Phone(s):7100 &amp; 1000(SCCP) &amp; 7101(SIP); Softphone: DN: 8000 &amp; 8001 (Jabber );</li> <li>Jabber client installed on a Windows &amp; MAC PC(s) with audio/video devices (Required if DUT is used for Jabber client)</li> <li>3rd Party USB Headset connected to endpoints - 1st choice</li> <li>RPC is used to control IP Phone:1000 remotely</li> <li>Note:         <ul> <li>Replace DN(s) in test steps to test DUT for Softphones</li> <li>Expected Results</li> </ul> </li> </ul> |                                                                                                |             |      |                |   |   |     |     |     |   |  |
|                                                                                                    | Test Pro                                                                                                    | cedure                                                                                         |             | Ex   | pected Results |   |   |     |     |     |   |  |
| Test Procedure       Expected Results         1. 7100 hits "Make Call" button on it's Headset       -         2. 7100 dials 7101       -         3. 7101 hits "Answer" button on Headset       -         4. 7100 hits "Mute" button on Headset       -         5. 1000 dials 7100       -         6. 7100 hits "Answer" button for 2 <sup>nd</sup> incoming call       -         7. Toggle to 1 <sup>st</sup> call using the Headset       -         8. 7100 hits "End Call" button on Headset for 2 <sup>nd</sup> call after 30s       -         9. 7100 hits "End Call" button on Headset for 2 <sup>nd</sup> call after 30s       -         10. Check Calling, Called, Duration, Origination & Termination Cause Codes       -         11. Check Calling, Called, Duration, Origination & Termination Cause Codes       -         7100 Phone & Headset shows call connected       -         7100 Phone & Headset shows call not muted for 2 <sup>nd</sup> call       -         7100 Phone & Headset shows call not muted for 2 <sup>nd</sup> call       -         7100 Phone & Headset shows call not muted for 2 <sup>nd</sup> call       -         7100 Phone & Headset shows 2 <sup>nd</sup> call un-muted & On-Hold       -         7100 Phone & Headset shows 2 <sup>nd</sup> call un-muted & On-Hold       -         7100 Phone & Headset shows 2 <sup>nd</sup> call is connected       -         7100 Phone & Headset shows 2 <sup>nd</sup> call is connected       - |                                                                                                    |                                                                                                |             |      |                |   |   |     |     |     |   |  |
|                                                                                                    | T                                                                                                    | est Results:                                                                                   | Comments    |      |                | Р | F | N/A | N/S | N/T | В |  |
|                                                                                                    | N                                                                                                    | o Answer/To                                                                                    | ggle button |      |                |   |   | N/A |     |     |   |  |

| Test Case #                                                                                                    | EPA-12            | A-12 Category Functional Test: Hold/Resume Execution Type M |                      |                           |   |   |     |     |     |   |  |  |  |  |
|----------------------------------------------------------------------------------------------------|-------------------|-------------------------------------------------------------|----------------------|---------------------------|---|---|-----|-----|-----|---|--|--|--|--|
| Objective                                                                                                    | Verify call "Hold | l/Resume" is                                                | handled properly whe | n initiated using a phone |   |   |     |     |     |   |  |  |  |  |
|                                                                                                    |                   |                                                             | Pre-Test C           | Conditions                |   |   |     |     |     |   |  |  |  |  |
| <ul> <li>Local CUCM →IP Phone(s):7100 (SCCP) &amp; 7101(SIP); Softphone: DN: 8000 &amp; 8001 (Jabber );</li> <li>Jabber client installed on a Windows &amp; MAC PC(s) with audio/video devices (Required if DUT is used for Jabber client)</li> <li>3rd Party USB Headset connected to endpoints - 1st choice</li> <li>Note:</li> <li>Replace DN(s) in test steps to test DUT for Softphones</li> </ul>                                           |                   |                                                             |                      |                           |   |   |     |     |     |   |  |  |  |  |
|                                                                                                    | Test Pro          | Test Procedure Expected Results                             |                      |                           |   |   |     |     |     |   |  |  |  |  |
| Test ProcedureExpected Results1. 7100 hits "Make Call" button on it's Headset2. 7100 dials 71013. 7101 hits "Answer" button on Headset4. 7100 hits "Hold" softkey on the phone after 10s5. 7100 hits "Hold" softkey on the phone after 30s6. 7101 hits "Hold" softkey on the phone after 30s7. 7100 hits "End Call" button on Headset after 30s8. Retrieve CDR from CUCM9. Check Calling, Called, Duration, Origination & Termination Cause Codes |                   |                                                             |                      |                           |   |   |     |     |     |   |  |  |  |  |
|                                                                                                    | Т                 | est Results:                                                | Comments             |                           | Р | F | N/A | N/S | N/T | В |  |  |  |  |
| Hold not Supported N/S N/S                                                                                                    |                   |                                                             |                      |                           |   |   |     |     |     |   |  |  |  |  |

| Test Case #                                                                                                    | EPA-13                          | Category      | ategory         Functional Test: Hold/Resume         Execution Type |                              |        |     |     |     |     |   |  |  |
|----------------------------------------------------------------------------------------------------|---------------------------------|---------------|---------------------------------------------------------------------|------------------------------|--------|-----|-----|-----|-----|---|--|--|
| Objective                                                                                                    | Verify call "Hold               | /Resume" is I | handled properly wher                                               | n initiated using a 3rd part | y Head | set |     |     |     |   |  |  |
|                                                                                                    |                                 |               | Pre-Test C                                                          | Conditions                   |        |     |     |     |     |   |  |  |
| <ul> <li>Local CUCM →IP Phone(s):7100 (SCCP) &amp; 7101(SIP); Softphone: DN: 8000 &amp; 8001 (Jabber );</li> <li>Jabber client installed on a Windows &amp; MAC PC(s) with audio/video devices (Required if DUT is used for Jabber client)</li> <li>3rd Party USB Headset connected to endpoints - 1st choice</li> <li>Note:</li> <li>Replace DN(s) in test steps to test DUT for Softphones</li> </ul>                                                      |                                 |               |                                                                     |                              |        |     |     |     |     |   |  |  |
|                                                                                                    | Test Procedure Expected Results |               |                                                                     |                              |        |     |     |     |     |   |  |  |
| Test ProcedureExpected Results1. 7100 hits "Make Call" button on it's Headset-2. 7100 dials 7101-3. 7101 hits "Answer" button on Headset-4. 7100 hits "Hold" button on it's Headset after 10s5. 7100 hits "Resume" button on it's Headset after 30s6. 7101 hits "Hold" button on it's Headset after 30s7. 7100 hits "End Call" button on Headset after 30s8. Retrieve CDR from CUCM9. Check Calling, Called, Duration, Origination & Termination Cause Codes |                                 |               |                                                                     |                              |        |     |     |     |     |   |  |  |
|                                                                                                    | Т                               | est Results:  | Comments                                                            |                              | Р      | F   | N/A | N/S | N/T | В |  |  |
| Hold not Supported N/S                                                                                                    |                                 |               |                                                                     |                              |        |     |     |     |     |   |  |  |

| Test Case #                                                                                                    | EPA-14                                                                                                    | Category                                                     | Functional Test: Hol                                                           | d/Re                                                    | esume                                          |                  |           | Exec     | cution T | ype | М |  |  |
|----------------------------------------------------------------------------------------------------|----------------------------------------------------------------------------------------------------|--------------------------------------------------------------|--------------------------------------------------------------------------------|---------------------------------------------------------|------------------------------------------------|------------------|-----------|----------|----------|-----|---|--|--|
| Objective                                                                                                    | Verify a "call mu                                                                                                    | ite" initiated b                                             | by 3 <sup>rd</sup> party Headset is                                            | y Headset is handled properly for a "Hold /Resume" call |                                                |                  |           |          |          |     |   |  |  |
|                                                                                                    |                                                                                                    |                                                              | Pre-Test C                                                                     | ond                                                     | ditions                                        |                  |           |          |          |     |   |  |  |
| <ul> <li>Local CUCM -</li> <li>Jabber client i</li> <li>3rd Party USE</li> <li>Note:</li> <li>Replace DN(s</li> </ul>                                                                                         | IP Phone(s):710<br>nstalled on a Wind<br>Headset connect<br>) in test steps to to                                                                                                    | 00 (SCCP) &<br>dows & MAC<br>ted to endpoin<br>est DUT for S | 7101(SIP); Softphone<br>PC(s) with audio/vide<br>nts - 1st choice<br>oftphones | e: D<br>o de                                            | N: 8000 & 8001 (Jabb<br>evices (Required if DU | er);<br>IT is us | ed for Ja | abber cl | ient)    |     |   |  |  |
|                                                                                                    | Test Procedure Expected Results                                                                                                    |                                                              |                                                                                |                                                         |                                                |                  |           |          |          |     |   |  |  |
| 1. 7100 hits "Make<br>2. 7100 dials 710<br>3. 7101 hits "Answ<br>4. 7100 hits "Mute<br>5. 7100 hits "Hold<br>6. 7100 hits "Resu<br>7. 7100 hits "End<br>8. Retrieve CDR f<br>9. Check Calling,<br>Cause Codes | Test ProcedureExpected Results7100 hits "Make Call" button on it's Headset<br>7100 dials 7101<br>7101 hits "Answer" button on it's Headset<br>7100 hits "Mute" button on it's Headset after 10s<br>7100 hits "Hold" button on it's Headset after 10s<br>7100 hits "Resume" button on it's Headset after 30s<br>7100 hits "End Call" button on it's Headset after 30s<br>7100 hits "End Call" button on it's Headset after 30s<br>Retrieve CDR from CUCM<br>Check Calling, Called, Duration, Origination & Termination<br>Cause Codes• 7100 hears dial tone on it's headset<br>• Headset on 7101 indicates call alerting<br>• Call establish between 7100 & 7101 with 2-way audio<br>• Headset shows call connected<br>• Audio path from 7100 muted<br>• Phone & Headset indicates call muted on 7100<br>• Audio path from 7101 not affected<br>• 7100 is on-hold (MOH)<br>• 7100 Headset shows call on-hold (if indicator is present)<br>• Call resumes between 7100 & 7101<br>• Call terminate normally<br>• 1 CDR retrieved<br>• Selected fields in CDR matches call |                                                              |                                                                                |                                                         |                                                |                  |           |          |          |     |   |  |  |
|                                                                                                    | T                                                                                                    | est Results:                                                 | Comments                                                                       |                                                         |                                                | Р                | F         | N/A      | N/S      | N/T | В |  |  |
|                                                                                                    | Hold not Supported N/S                                                                                                    |                                                              |                                                                                |                                                         |                                                |                  |           |          |          |     |   |  |  |

| Test Case #                                                                                                    | EPA-15                                                                                                    | Category     | Functional Test: Hol | d/Re | esume |   |   | Exec | cution T | ype | М |  |
|----------------------------------------------------------------------------------------------------|----------------------------------------------------------------------------------------------------|--------------|----------------------|------|-------|---|---|------|----------|-----|---|--|
| Objective                                                                                                    | Verify multiple call "Hold/Resume" is handled properly when initiated via a 3rd party Headset                                                                                                    |              |                      |      |       |   |   |      |          |     |   |  |
| Objective  Local CUCM Jabber client i 3rd Party USE RPC is used t Note: Replace DN(s  1. 7100 hits "Mak                                                                                                    | Pre-Test Conditions <ul> <li>Local CUCM →IP Phone(s):7100 &amp; 1000 (SCCP) &amp; 7101(SIP); Softphone: DN: 8000 &amp; 8001 (Jabber );</li> <li>Jabber client installed on a Windows &amp; MAC PC(s) with audio/video devices (Required if DUT is used for Jabber client)</li> <li>3rd Party USB Headset connected to endpoints - 1st choice</li> <li>RPC is used to control IP Phone:1000 remotely</li> </ul> Note:         Expected Results <ul> <li>Toto hits "Make Call" button on it's Headset</li> <li>T100 hits "Make Call" button on it's Headset</li> <li>T100 hits "Answer" button on it's Headset</li> <li>Call establish between 7100 &amp; 7101 with 2-way audio</li> </ul> |              |                      |      |       |   |   |      |          |     |   |  |
| <ul> <li>1. 7100 hits "Make Call" button on it's Headset</li> <li>2. 7100 dials 7101</li> <li>3. 7101 hits "Answer" button on it's Headset after 10s</li> <li>5. 7100 hits "Make Call" button on it's Headset after 10s</li> <li>5. 7100 hits "Answer" button on it's Headset for 2<sup>nd</sup> incoming call</li> <li>7. 7100 hits "Hold" button on it's Headset after 10s</li> <li>9. 7100 selects 1<sup>st</sup> held call on it's Headset after 30s</li> <li>7. 7100 hits "Resume" button on it's Headset after 30s</li> <li>7. 7100 hits "End Call" button on it's Headset after 30s</li> <li>7. 7100 hits "End Call button on it's Headset after 30s</li> <li>7. 7100 hits "End Call button on it's Headset after 30s</li> <li>7. 7100 hits "End Call button on i</li></ul> |                                                                                                    |              |                      |      |       |   |   |      |          |     |   |  |
|                                                                                                    | T                                                                                                    | est Results: | Comments             |      |       | Р | F | N/A  | N/S      | N/T | В |  |
|                                                                                                    | N/A                                                                                                    |              |                      |      |       |   |   |      |          |     |   |  |

| Test Case #         EPA-16         Category         Functional Test: Call Waiting         Execution                                                                                                    |                                                                                                    |              |             |           |   |   |     |     | ype | Μ |  |  |
|----------------------------------------------------------------------------------------------------|----------------------------------------------------------------------------------------------------|--------------|-------------|-----------|---|---|-----|-----|-----|---|--|--|
| Objective                                                                                                    | ctive Verify "Call Waiting" calls are handled properly when using a 3 <sup>rd</sup> party Headset                                                                                                    |              |             |           |   |   |     |     |     |   |  |  |
|                                                                                                    |                                                                                                    |              | Pre-Test Co | onditions |   |   |     |     |     |   |  |  |
| <ul> <li>Local CUCM -</li> <li>Jabber client ii</li> <li>3rd Party USB</li> <li>Call Waiting ei</li> <li>RPC is used to</li> </ul> Note: <ul> <li>Replace DN(s)</li> </ul>                                                                                                    | Local CUCM →IP Phone(s):7100 (SCCP) & 7101(SIP); Softphone: DN: 8000 & 8001 (Jabber );         Jabber client installed on a Windows & MAC PC(s) with audio/video devices (Required if DUT is used for Jabber client)         3rd Party USB Headset connected to endpoints - 1st choice         Call Waiting enabled for all DN(s): Device→Phone→DN→Line→Call Waiting→Max. Calls→4; Busy Trigger→2         RPC is used to remotely control IP Phone: 1000;         e:         Replace DN(s) in test steps to test DUT for Softphones         Test Procedure         Expected Results |              |             |           |   |   |     |     |     |   |  |  |
|                                                                                                    | Test Procedure Expected Results                                                                                                    |              |             |           |   |   |     |     |     |   |  |  |
| Test ProcedureExpected Results1. 1000 dials 71002. 7100 hits "Answer" button on Headset3. 7101 hits "Make Call" button on it's Headset4. 7101 dials 7100 after 30s5. 7100 hits "Answer" button on Headset to answer incoming call6. 7101 hits "End Call" button on Headset after 30s7. 7100 hits "Resume" softkey on phone8. 1000 goes on-hook after 60s9. Retrieve CDR from CUCM10. Check Calling, Called, Duration, Origination & Termination Cause Codes10. Check Calling, Called, Duration, Origination & Termination2. 2 CDR(s) retrieved9. Retrieve Codes |                                                                                                    |              |             |           |   |   |     |     |     |   |  |  |
|                                                                                                    | T                                                                                                    | est Results: | Comments    |           | Р | F | N/A | N/S | N/T | B |  |  |
|                                                                                                    | No End Call/Answer key                                                                                                    |              |             |           |   |   |     |     |     |   |  |  |

| Test Case #                                                                                                    | est Case #         EPA-17         Category         Functional Test: Call Waiting         Execution Type         M                                                                                                    |              |            |           |   |   |     |     |     |   |  |  |
|----------------------------------------------------------------------------------------------------|----------------------------------------------------------------------------------------------------|--------------|------------|-----------|---|---|-----|-----|-----|---|--|--|
| Objective                                                                                                    | St Ouse #         EPA-17         Encoded on type         Interpretation         Encoded on type         Interpretation         Encoded on type         Encoded on type         Encoded on type |              |            |           |   |   |     |     |     |   |  |  |
|                                                                                                    |                                                                                                    |              | Pre-Test C | onditions |   |   |     |     |     |   |  |  |
| <ul> <li>Local CUCM •</li> <li>Jabber client i</li> <li>3rd Party USE</li> <li>Call Waiting e</li> <li>RPC is used to</li> </ul> Note: <ul> <li>Replace DN(s)</li> </ul>                                                                                                    | <ul> <li>Local CUCM →IP Phone(s):7100 (SCCP) &amp; 7101(SIP); Softphone: DN: 8000 &amp; 8001 (Jabber );</li> <li>Jabber client installed on a Windows &amp; MAC PC(s) with audio/video devices (Required if DUT is used for Jabber client)</li> <li>3rd Party USB Headset connected to endpoints - 1st choice</li> <li>Call Waiting enabled for all DN(s): Device → Phone → DN → Line → Call Waiting → Max. Calls → 4; Busy Trigger → 2</li> <li>RPC is used to remotely control IP Phone: 1000;</li> <li>Note:</li> <li>Replace DN(s) in test steps to test DUT for Softphones</li> <li><u>Test Procedure</u></li> </ul>                                                                                                    |              |            |           |   |   |     |     |     |   |  |  |
|                                                                                                    | Test Procedure Expected Results                                                                                                    |              |            |           |   |   |     |     |     |   |  |  |
| Test ProcedureExpected Results1. 1000 dials 7100.2. 7100 hits "Answer" button on it's Headset3. 7100 hits "Hold" softkey on the phone after 30s4. 7101 hits "Make Call" button on it's Headset5. 7101 dials 71006. 7100 hits "Answer" button on Headset to answer incoming call7. 7101 hits "End Call" button on Headset after 30s8. 7100 hits "Answer" button on Headset after 30s8. 7100 hits "End Call" button on Headset after 30s8. 7100 hits the "Resume" softkey on phone9. 1000 goes on-hook after 60s10. Retrieve CDR from CUCM11. Check Calling, Called, Duration, Origination & Termination<br>Cause CodesCall resume between 7100 & 7100 kito terminate normallyCall resume between 7100 & 10007100 & 1000 terminate normally2. CDR(s) retrieved8. Selected fields in CDR(s) match calls |                                                                                                    |              |            |           |   |   |     |     |     |   |  |  |
|                                                                                                    | Т                                                                                                    | est Results: | Comments   |           | Р | F | N/A | N/S | N/T | В |  |  |
|                                                                                                    | No On Hold Key                                                                                                    |              |            |           |   |   |     |     |     |   |  |  |

| Test Case #                                                                                                    | EPA-18                                                                                                    | Category        | Functional Test: No  | Answer                                 |   |   | Exec | cution T | ype | М |  |
|----------------------------------------------------------------------------------------------------|----------------------------------------------------------------------------------------------------|-----------------|----------------------|----------------------------------------|---|---|------|----------|-----|---|--|
| Objective                                                                                                    | Verify unanswer                                                                                                    | red calls are h | andled properly wher | i using a 3 <sup>rd</sup> party Headse | t |   |      |          |     | - |  |
|                                                                                                    |                                                                                                    |                 | Pre-Test C           | onditions                              |   |   |      |          |     |   |  |
| <ul> <li>Local CUCM</li> <li>Jabber client i</li> <li>3rd Party USE</li> <li>Voicemail disa</li> <li>Note:</li> <li>Replace DN(s</li> </ul>                                | Local CUCM →IP Phone(s):7100 (SCCP) & 7101(SIP); Softphone: DN: 8000 & 8001 (Jabber );         Jabber client installed on a Windows & MAC PC(s) with audio/video devices (Required if DUT is used for Jabber client)         3rd Party USB Headset connected to endpoints - 1st choice         Voicemail disabled on all endpoints         Iote:         Replace DN(s) in test steps to test DUT for Softphones         Test Procedure         Expected Results                                                                                                    |                 |                      |                                        |   |   |      |          |     |   |  |
|                                                                                                    | Test Procedure Expected Results                                                                                                    |                 |                      |                                        |   |   |      |          |     |   |  |
| <ol> <li>7101 hits "Mak</li> <li>7101 dials 710</li> <li>7100 ignores c</li> <li>7101 goes on-I</li> <li>Retrieve CDR f</li> <li>Check Calling,<br/>Cause Codes</li> </ol> | Test ProcedureExpected Results1. 7101 hits "Make Call" button on it's Headset2. 7101 dials 71003. 7100 ignores call4. 7101 goes on-hook after hearing the release timer expiry tone5. Retrieve CDR from CUCM6. Check Calling, Called, Duration, Origination & Termination<br>Cause Codes7. Call cleared when the release timer expiry tone8. Check Calling, Called, Duration, Origination & Termination<br>Cause Codes9. Call cleared when the release timer expired9. Call terminate normally9. Call terminate normally |                 |                      |                                        |   |   |      |          |     |   |  |
|                                                                                                    | T                                                                                                    | est Results:    | Comments             |                                        | Р | F | N/A  | N/S      | N/T | В |  |
|                                                                                                    |                                                                                                    |                 |                      |                                        |   |   |      |          |     |   |  |

| Test Case #                                                                                                    | EPA-19                                                                                                    | Category                                                                                                    | Functional Test: Hea | adset                                          | Volume Control |     | Execution Typ | e N | Л |  |  |  |  |  |  |
|----------------------------------------------------------------------------------------------------|----------------------------------------------------------------------------------------------------|----------------------------------------------------------------------------------------------------|----------------------|------------------------------------------------|----------------|-----|---------------|-----|---|--|--|--|--|--|--|
| Objective                                                                                                    | Verify the volum                                                                                                    | e on 3 <sup>rd</sup> party                                                                                                    | Headset can be cont  | t can be controlled via OS, Phones, or Headset |                |     |               |     |   |  |  |  |  |  |  |
|                                                                                                    |                                                                                                    |                                                                                                    | Pre-Test C           | Condi                                          | ions           |     |               |     |   |  |  |  |  |  |  |
| <ul> <li>Local CUCM -</li> <li>Jabber client i</li> <li>3rd Party USE</li> <li>Voicemail disa</li> <li>Note:</li> <li>Replace DN(s</li> </ul>                                 | cal CUCM →IP Phone(s):7100 (SCCP) & 7101(SIP); Softphone: DN: 8000 & 8001 (Jabber );<br>bber client installed on a Windows & MAC PC(s) with audio/video devices (Required if DUT is used for Jabber client)<br>d Party USB Headset connected to endpoints - 1st choice<br>icemail disabled on all endpoints<br>place DN(s) in test steps to test DUT for Softphones<br>Test Procedure Expected Results |                                                                                                    |                      |                                                |                |     |               |     |   |  |  |  |  |  |  |
|                                                                                                    | Test Pro                                                                                                    | cedure                                                                                                    |                      | Exp                                            | ected Results  |     |               |     |   |  |  |  |  |  |  |
| 1. 7101 hits "Make<br>2. 7101 dials 7100<br>3. 7100 hits "Answ<br>4. Adjust volume of<br>5. Adjust volume of<br>6. Adjust volume of<br>7. 7101 docks the<br>8. Repeat steps 4 | e Call" button on i<br>0<br>wer" button on it's<br>on 7100 phone<br>on 7101 Headset<br>on OS running So<br>e Headset after 60<br>- 6 during idle sta                                                                                                    | iedure       Expected Results         's Headset       7101 hears dial tone on it's headset         Headset       Headset on 7100 shows call alerting         Call establish between 7101 & 7100 with 2-way audio         Headset       Headset shows call connected         itphone client       Headset volume increases & decreases as the volume slider on phone is adjusted         Headset is adjusted       Headset volume increases & decreases as the volume slider on Headset is adjusted         Phone slider increases & decreases as the volume slider on Headset is adjusted.       Headset volume increases & decreases as the volume slider on OS is adjusted (Softphone only)         Call terminate normally       Headset volume increases and decreases when volume is adjusted via OS, Phone or Headset during idle state |                      |                                                |                |     |               |     |   |  |  |  |  |  |  |
|                                                                                                    | T                                                                                                    | est Results:                                                                                                    | Comments             |                                                |                | P F | N/A N/S N     | /T  | В |  |  |  |  |  |  |
| P D D D D D D D D D D D D D D D D D D D                                                                                                    |                                                                                                    |                                                                                                    |                      |                                                |                |     |               |     |   |  |  |  |  |  |  |

| Test Case #                                                                                                    | Test Case #         EPA-20         Category         Functional Test: Call Reject         Execution Type         M                                                                                                    |                |                             |                         |        |   |     |     |     |   |  |
|----------------------------------------------------------------------------------------------------|----------------------------------------------------------------------------------------------------|----------------|-----------------------------|-------------------------|--------|---|-----|-----|-----|---|--|
| Objective                                                                                                    | Verify the 3 <sup>rd</sup> pa                                                                                                    | rty Headset is | s able to reject an incomin | g call during an active | e call |   |     |     |     |   |  |
|                                                                                                    |                                                                                                    |                | Pre-Test Cond               | ditions                 |        |   |     |     |     |   |  |
| <ul> <li>Local CUCM •</li> <li>Jabber client i</li> <li>3rd Party USE</li> <li>RPC is used to</li> <li>Voicemail ena</li> </ul> Note: <ul> <li>Replace DN(s)</li> </ul>                                                                                                    | <ul> <li>Local CUCM → IP Phone(s):7100 &amp; 1000 (SCCP) &amp; 7101(SIP); Softphone: DN: 8000 &amp; 8001 (Jabber );</li> <li>Jabber client installed on a Windows &amp; MAC PC(s) with audio/video devices (Required if DUT is used for Jabber client)</li> <li>3rd Party USB Headset connected to endpoints - 1st choice</li> <li>RPC is used to remotely control IP Phone:1000</li> <li>Voicemail enabled for all phones</li> <li>Note:</li> <li>Replace DN(s) in test steps to test DUT for Softphones</li> <li><u>Test Procedure</u></li> </ul> |                |                             |                         |        |   |     |     |     |   |  |
|                                                                                                    | Test Pi                                                                                                    | rocedure       |                             | Expected Results        |        |   |     |     |     |   |  |
| <ul> <li>1. Un-dock Headset on DN:7100</li> <li>2. 7100 dials 7101</li> <li>3. 7101 hits "Answer" button on it's Headset</li> <li>4. 1000 dials 7101</li> <li>5. 7101 hits the "Reject" button on it's Headset</li> <li>6. 7101 releases 1<sup>st</sup> call by docking the Headset after 60s</li> <li>7. Retrieve CDR from CUCM</li> <li>8. Check Calling, Called, Duration, Origination &amp; Termination Cause Codes</li> <li>7. Un-dock Headset on 7100 hears dial tone on it's headset</li> <li>6. 7100 hears dial tone on it's headset</li> <li>6. 7101 hits the "Reject" button on it's Headset after 60s</li> <li>7. Retrieve CDR from CUCM</li> <li>8. Check Calling, Called, Duration, Origination &amp; Termination</li> <li>7. Retrieve Codes</li> <li>8. Check Calling, Called, Duration, Origination &amp; Termination</li> <li>7. Retrieve Codes</li> <li>8. Check Calling, Called, Duration, Origination &amp; Termination</li> <li>7. Retrieve Codes</li> <li>8. Check Calling, Called, Duration, Origination &amp; Termination</li> <li>7. Retrieve Codes</li> <li>8. Check Calling, Called, Duration, Origination &amp; Termination</li> <li>7. Retrieve Codes</li> <li>8. Check Calling, Called, Duration, Origination &amp; Termination</li> <li>7. Retrieve Codes</li> <li>8. Check Calling, Called, Duration, Origination &amp; Termination</li> <li>7. Retrieve Codes</li> <li>8. Check Calling, Called, Duration, Origination &amp; Termination</li> <li>7. Retrieve Codes</li> <li>8. Check Calling, Called, Duration, Origination &amp; Termination</li> <li>7. Retrieve Codes</li> <li>8. Check Calling, Called, Duration, Origination &amp; Termination</li> <li>8. Check Calling, Called, Duration, Origination &amp; Termination</li> <li>8. Check Calling, Called, Duration, Origination &amp; Termination</li> <li>9. Selected fields in CDR(s) match calls</li> </ul> |                                                                                                    |                |                             |                         |        |   |     |     |     |   |  |
|                                                                                                    | Т                                                                                                    | est Results:   | Comments                    |                         | Р      | F | N/A | N/S | N/T | В |  |
|                                                                                                    | No Reject Button                                                                                                    |                |                             |                         |        |   |     |     |     |   |  |

| Test Case #                                                                                                    | EPA-21                                                                                                    | Category     | Functional Test: Jabber | Client Login/Logout |   |   | Exe | cution 1 | Гуре    | М |  |
|----------------------------------------------------------------------------------------------------|----------------------------------------------------------------------------------------------------|--------------|-------------------------|---------------------|---|---|-----|----------|---------|---|--|
| Objective                                                                                                    | jective Verify jabber client login/logout is handled properly when using a 3 <sup>rd</sup> party Headset                                                                                                    |              |                         |                     |   |   |     |          |         |   |  |
|                                                                                                    |                                                                                                    |              | Pre-Test Con            | ditions             |   |   |     |          |         |   |  |
| <ul> <li>Local CUCM</li> <li>Jabber client</li> <li>3rd Party USE</li> </ul>                                                                                                    | Local CUCM → Softphone: DN: 8000 & 8001 (Jabber );         Jabber client installed on a Windows & MAC PC(s) with audio/video devices (Required if DUT is used for Jabber client)         3rd Party USB Headset connected to endpoints - 1st choice         Test Procedure         Expected Results |              |                         |                     |   |   |     |          |         |   |  |
|                                                                                                    | Test Pi                                                                                                    | rocedure     |                         | Expected Results    |   |   |     |          |         |   |  |
| Test ProcedureExpected Results1. Un-dock Headset on DN:800080012. 8000 dials 80018001 hits "Answer" button on it's Headset3. 8001 hits "Answer" button on it's HeadsetSoftphone client window opens if it is minimized4. 8000 hits "End Call" on Jabber clientHeadset on 8001 shows call alerting5. Logout from Jabber client for DN:8001Call connected with 2-way audio path6. 8000 dials 8001Call terminate normally7. Login to Jabber client for DN:8001Jabber client for 8001 is logged out8. 8000 hits the "End Call" on it's HeadsetHeadset for 8001 shows the un-registered state of the phone (if feature is present)9. 8001 hits "Answer" button on it's HeadsetHeadset for 8001 shows the run-registered state of the phone (if feature is present)10. 8000 hits the "End Call" on it's HeadsetJabber client for 8001 shows the registered state of the phone (if feature is present)11. Retrieve CDR from CUCMHeadset for 8001 shows the registered state of the phone (if eature is present)12. Check Calling, Called, Duration, Origination & Termination Cause CodesCall connect with 2-way audio path13. Call connect with 2-way audio pathCall connect with 2-way audio path14. Call terminate normallyCall connect with 2-way audio path15. Call connect with 2-way audio pathCall connect with 2-way audio path16. Call connect with 2-way audio pathCall connect with 2-way audio path17. Call connect with 2-way audio pathCall connect with 2-way audio path18. Call connect with 2-way audio pathCall connect with 2-way audio path19. Call connect wit |                                                                                                    |              |                         |                     |   |   |     |          | one (if |   |  |
|                                                                                                    | T                                                                                                    | est Results: | Comments                |                     | Р | F | N/A | N/S      | N/T     | В |  |
|                                                                                                    | N/A                                                                                                    |              |                         |                     |   |   |     |          |         |   |  |

| Test Case #                                                                                                    | EPA-22                                                                                                    | Category                                                                      | Functional Test: Video S      | Streaming                                                                                                    |         |   | Exec | cution T | уре | М |  |
|----------------------------------------------------------------------------------------------------|----------------------------------------------------------------------------------------------------|-------------------------------------------------------------------------------|-------------------------------|----------------------------------------------------------------------------------------------------|---------|---|------|----------|-----|---|--|
| Objective                                                                                                    | Verify a 3 <sup>rd</sup> party                                                                                                    | / Headset is a                                                                | able to start/stop video stre | eaming during an activ                                                                                                    | ve call |   |      |          |     |   |  |
|                                                                                                    |                                                                                                    |                                                                               | Pre-Test Cond                 | ditions                                                                                                    |         |   |      |          |     |   |  |
| <ul> <li>Local CUCM -</li> <li>Jabber client i</li> <li>3rd Party USB</li> <li>IP Phones (71</li> <li>Jabber client c</li> <li>Note:</li> <li>Replace DN(s</li> </ul>                                         | IP Phone(s):7100(SCCP) & 7101(SIP); Softphone: DN: 8000 & 8001 (Jabber );<br>Installed on a Windows & MAC PC(s) with audio/video devices (Required if DUT is used for Jabber client)<br>Headset connected to endpoints - 1st choice<br>00 & 7101) are video-capable<br>option is set to start video for calls In test steps to test DUT for IP Phones Test Procedure |                                                                               |                               |                                                                                                    |         |   |      |          |     |   |  |
|                                                                                                    | Test Pr                                                                                                    | ocedure                                                                       |                               | Expected Results                                                                                                    |         |   |      |          |     |   |  |
| 1. Un-dock Heads<br>2. 8000 dials 800<br>3. 8001 hits "Ans<br>4. 8001 hits "Stop<br>5. 8001 hits "Start<br>6. 8000 hits "Stop<br>7. 8000 hits the "E<br>8. Retrieve CDR f<br>9. Check Calling,<br>Cause Codes | eet on DN:8000<br>1<br>wer" button on it's<br>Video" on it's He<br>Video" on it's He<br>Cond Call" on it's He<br>rom CUCM<br>Called, Duration,                                                                                                    | Headset<br>adset after 20<br>adset after 20<br>one<br>eadset<br>Origination & | )s<br>)s<br>Termination       | <ul> <li>Expected Results</li> <li>8000 hears dial tone on it's headset</li> <li>Softphone client window opens if it is minimized</li> <li>Headset on 8001 shows call alerting</li> <li>Call connected with 2-way audio path &amp; video streaming</li> <li>Video streaming on 8001 stops and Jabber client indicate<br/>"Video is no longer being sent"</li> <li>Video text change from "Stop Video" to "Start Video" on<br/>Headset &amp; Jabber client</li> <li>Video streaming on 8001 starts again</li> <li>Headset for 8001 shows "Sending Video state"</li> <li>Video is no longer being sent"</li> <li>Video streaming on 8000 stops and Jabber client indicate<br/>"Video is no longer being sent"</li> <li>Video streaming on 8000 stops and Jabber client indicate<br/>"Video is no longer being sent"</li> <li>Video text change from "Stop Video" to "Start Video" on<br/>Headset &amp; Jabber client</li> <li>Call terminate normally</li> <li>1 CDR(s) retrieved</li> <li>Selected fields in CDR(s) match table</li> </ul> |         |   |      |          |     |   |  |
|                                                                                                    | T                                                                                                    | est Results:                                                                  | Comments                      |                                                                                                    | Р       | F | N/A  | N/S      | N/T | В |  |
|                                                                                                    |                                                                                                    |                                                                               |                               |                                                                                                    |         |   | N/A  |          |     |   |  |

| Test Case #                                                                                           | EPA-23                                                                                                    | Category       | Functional Test: Voicem      | nail                   |         |       | Exec | ution T | уре | М |  |
|----------------------------------------------------------------------------------------------------|----------------------------------------------------------------------------------------------------|----------------|------------------------------|------------------------|---------|-------|------|---------|-----|---|--|
| Objective                                                                                             | Verify a 3rd party                                                                                                    | / Headset is a | able to display the visual v | oicemail tab of a soft | phone c | lient |      |         |     |   |  |
|                                                                                                    |                                                                                                    |                | Pre-Test Con                 | ditions                |         |       |      |         |     |   |  |
| <ul> <li>Local CUCM</li> <li>Jabber client i</li> <li>3rd Party USE</li> <li>Voicemail ena</li> </ul> | <ul> <li>Local CUCM → Softphone: DN: 8000 &amp; 8001(Jabber );</li> <li>Jabber client installed on a Windows &amp; MAC PC(s) with audio/video devices (Required if DUT is used for Jabber client)</li> <li>3rd Party USB Headset connected to endpoints - 1st choice</li> <li>Voicemail enabled for all endpoints</li> </ul> |                |                              |                        |         |       |      |         |     |   |  |
|                                                                                                    | Test Pr                                                                                                    | ocedure        |                              | Expected Results       |         |       |      |         |     |   |  |
| 1. Un-dock Heads<br>2. 8000 hits the "\<br>3. 8000 docks the                                          | 1. Un-dock Headset on DN:8000       8000 hears dial tone on it's headset         3. 8000 docks the headset       Jabber window is brought to the front (if it's not the foreground window already)         • Tab view switches to the Visual Voicemail tab                                                                   |                |                              |                        |         |       |      |         |     |   |  |
|                                                                                                    | Т                                                                                                    | est Results:   | Comments                     |                        | Р       | F     | N/A  | N/S     | N/T | В |  |
|                                                                                                    | N/A                                                                                                    |                |                              |                        |         |       |      |         |     |   |  |

| Test Case #                                                                                                    | EPA-24                          | Category       | Functional Test: Voicem    | nail    |   |   | Exec | ution T | ype | М |  |
|----------------------------------------------------------------------------------------------------|---------------------------------|----------------|----------------------------|---------|---|---|------|---------|-----|---|--|
| Objective                                                                                                    | Verify a 3rd party              | y Headset is a | able to retrieve voicemail |         |   |   |      |         |     |   |  |
|                                                                                                    |                                 |                | Pre-Test Con               | ditions |   |   |      |         |     |   |  |
| <ul> <li>Local CUCM →IP Phone(s):7100(SCCP) &amp; 7101(SIP); Softphone: DN: 8000 &amp; 8001(Jabber );</li> <li>Jabber client installed on a Windows &amp; MAC PC(s) with audio/video devices (Required if DUT is used for Jabber client)</li> <li>3rd Party USB Headset connected to endpoints - 1st choice</li> <li>Voicemail enabled for all endpoints</li> </ul> Note: <ul> <li>Replace DN(s) in test steps to test DUT for Softphones</li> </ul> Expected Results                                                                                                    |                                 |                |                            |         |   |   |      |         |     |   |  |
|                                                                                                    | Test Procedure Expected Results |                |                            |         |   |   |      |         |     |   |  |
| Test Procedure       Expected Results         1. Un-dock Headset on DN:7100       .         2. 7100 dials 7101       .         3. 7101 does not answer call       .         4. 7100 leaves a voicemail and hits "End Call"       .         5. 7101 hits "Voicemail" button on it's Headset (if present)       .         6. If Voicemail button is not present, dial the Voicemail pilot # 7000       .         7. 7101 deletes the voicemail after listening to it       .         8. 7101 hits the "End Call" on it's Headset       .         .       .         .       .         .       .         .       .         .       .         .       .         .       .         .       .         .       .         .       .         .       .         .       .         .       .         .       .         .       .         .       .         .       .         .       .         .       .         .       .         .       .         .       .         . |                                 |                |                            |         |   |   |      |         |     |   |  |
|                                                                                                    | Т                               | est Results:   | Comments                   | -       | Р | F | N/A  | N/S     | N/T | В |  |
|                                                                                                    | N/A N/A                         |                |                            |         |   |   |      |         |     |   |  |

| Test Case #                                                                                                    | EPA-25                                                                                                    | Category       | Functional Test: Hea    | adset <b>← →</b> Handset    |        |        | Exec     | ution T | ype | М |
|----------------------------------------------------------------------------------------------------|----------------------------------------------------------------------------------------------------|----------------|-------------------------|-----------------------------|--------|--------|----------|---------|-----|---|
| Objective                                                                                                    | Verify a 3rd party                                                                                                    | y Headset is a | able to handle calls pr | operly when it's toggled be | etween | headse | t and ha | andset  |     |   |
|                                                                                                    |                                                                                                    |                | Pre-Test C              | onditions                   |        |        |          |         |     |   |
| <ul> <li>Local CUCM -</li> <li>Jabber client i</li> <li>3rd Party USE</li> <li>Note:</li> <li>Replace DN(s</li> </ul>                                                                                                    | <ul> <li>Local CUCM → IP Phone(s):7100 (SCCP) &amp; 7101(SIP); Softphone: DN: 8000 &amp; 8001(Jabber);</li> <li>Jabber client installed on a PC with speaker, microphone &amp; webcam (Required if headset is used for Softphone testing)</li> <li>3rd Party USB Headset connected to endpoints - 1st choice</li> <li>Note:</li> <li>Replace DN(s) in test steps to test DUT for Softphones</li> </ul> |                |                         |                             |        |        |          |         |     |   |
|                                                                                                    | Test Pro                                                                                                    | cedure         |                         | Expected Results            |        |        |          |         |     |   |
| 1. 7101 Headset hits "Make Call" and dials 7100         2. 7100 hits "Answer" button on it's Headset         3. 7100 picks up the handset after 30s         4. 7101 docks the Headset         5. 7100 goes on-hook after 60s              7. 7101 docks the Headset           8. 7100 goes on-hook after 60s                     Output         Provide the state on the state on the state of the state of the stat |                                                                                                    |                |                         |                             |        |        |          |         |     |   |
|                                                                                                    | Т                                                                                                    | est Results:   | Comments                |                             | Р      | F      | N/A      | N/S     | N/T | В |
|                                                                                                    | P P                                                                                                    |                |                         |                             |        |        |          |         |     |   |

| Test Case #                                                                                                    | EPA-26                                                                                                    | Category     | Functional Test: Audi | o Routing |   |   | Exec | cution T | ype | М |  |  |
|----------------------------------------------------------------------------------------------------|----------------------------------------------------------------------------------------------------|--------------|-----------------------|-----------|---|---|------|----------|-----|---|--|--|
| Objective                                                                                                    | jective Verify a 3 <sup>rd</sup> Party Headset is able to handle audio routing during call alert Pre-Test Conditions                                                                                                    |              |                       |           |   |   |      |          |     |   |  |  |
|                                                                                                    |                                                                                                    |              | Pre-Test Co           | onditions |   |   |      |          |     |   |  |  |
| <ul> <li>Local CUCM → Softphone: DN: 8000 &amp; 8001(Jabber );</li> <li>Jabber client installed on a PC with speaker, microphone &amp; webcam (Required if headset is used for Softphone testing)</li> <li>3rd Party USB Headset connected to endpoints - 1st choice</li> <li>Secondary USB headset connected to endpoint</li> </ul> Note: <ul> <li>Requires Cisco Jabber Client version 9.6 or higher</li> <li>Replace DN(s) in test steps to test DUT for IP Phones</li> </ul> Test Procedure Expected Results |                                                                                                    |              |                       |           |   |   |      |          |     |   |  |  |
|                                                                                                    | Test Procedure Expected Results                                                                                                    |              |                       |           |   |   |      |          |     |   |  |  |
| <ol> <li>Set Default Aut<br/>8000</li> <li>8001 hits the "N</li> <li>8000 hits "Answ</li> <li>8000 hits "Answ</li> <li>8000 docks the</li> </ol>                                                                                                    | <ul> <li>1. Set Default Audio Device Secondary Headset on Jabber client 8000</li> <li>2. 8001 hits the "Make Call" from it's headset</li> <li>3. 8000 hits "Answer" from it's 3<sup>rd</sup> party headset</li> <li>4. 8000 docks the Headset after 60s</li> <li>Call establish between 8000 &amp; 8001 with 2-way audio</li> <li>Audio path on 8000 is via 3<sup>rd</sup> party headset</li> <li>Headset shows call connected</li> <li>Call terminate normally</li> </ul> |              |                       |           |   |   |      |          |     |   |  |  |
|                                                                                                    | T                                                                                                    | est Results: | Comments              |           | P | F | N/A  | N/S      | N/T | В |  |  |
|                                                                                                    | N/A N/A                                                                                                    |              |                       |           |   |   |      |          |     |   |  |  |

| Test Case #                                                                                                    | EPA-27                                                                                                    | Category                                                                                        | Functional Test: Auc                                                                                        | dio Device selection                                                               |                                |                                   | Exec                   | cution T         | ype      | М    |  |  |
|----------------------------------------------------------------------------------------------------|----------------------------------------------------------------------------------------------------|-------------------------------------------------------------------------------------------------|----------------------------------------------------------------------------------------------------|------------------------------------------------------------------------------------|--------------------------------|-----------------------------------|------------------------|------------------|----------|------|--|--|
| Objective                                                                                                    | Verify audio de                                                                                                    | vice selection                                                                                  | of 3rd party USB Acce                                                                                       | essories                                                                           |                                |                                   |                        |                  |          | -    |  |  |
|                                                                                                    |                                                                                                    |                                                                                                 | Pre-Test C                                                                                                  | Conditions                                                                         |                                |                                   |                        |                  |          |      |  |  |
| <ul> <li>Local CUCM -</li> <li>Jabber client i</li> <li>Hands-free sp</li> <li>Note:</li> <li>Device selecti<br/>properly assig</li> <li>Requires Cisc</li> </ul>                                                                                                    | Softphone: DN:<br>nstalled on a Win<br>eaker, headset &<br>on keys on the Lo<br>ned to the correct<br>o Jabber Client vo | 8000 & 8001<br>dows & MAC<br>handset devi<br>ogitech UC Ke<br>t correspondir<br>ersion 9.6 or l | (Jabber);<br>PC(s) with audio/vide<br>ces connected with Lo<br>eyboard (KB) is hardco<br>ng keys.<br>nigher | o devices (Required if DL<br>ogitech UC Keyboard (KB<br>oded in Cisco Jabber for V | JT is us<br>) to end<br>Vindow | ed for J.<br>dpoints<br>rs in ord | abber cl<br>er for the | ient)<br>e acces | sories t | o be |  |  |
|                                                                                                    | Test Procedure Expected Results                                                                                          |                                                                                                 |                                                                                                    |                                                                                    |                                |                                   |                        |                  |          |      |  |  |
| Test Procedure       Expected Results         1. Set Default Audio Device→3 <sup>rd</sup> Party Headset on Jabber client 8000       + Headset on 8000 is the default audio device & hears dial tone 8000 hears dial tone on it's headset         2. 8000 headset hits "Make Call"       + Headset on 8001 shows call alerting         3. 8000 dials 8001       + Headset on 8001 shows call alerting         4. 8000 headset hits "End Call" after 30s       Call establish between 8000 & 8001 with audio path via 3 <sup>rd</sup> party headset         5. Set default audio device from Headset to Hands-free using KB       Call terminate normally         7. Set default audio device from Handset to Headset using KB       Display title bar shows 'Audio Selection'→Handsefree with device icon and device name         • Display title bar shows 'Audio Selection'→Headset with device icon and device name       Display title bar shows 'Audio Selection'→Headset with device icon and device name |                                                                                                    |                                                                                                 |                                                                                                    |                                                                                    |                                |                                   |                        |                  |          |      |  |  |
|                                                                                                    | Т                                                                                                    | est Results:                                                                                    | Comments                                                                                                    |                                                                                    | Р                              | F                                 | N/A                    | N/S              | N/T      | В    |  |  |
|                                                                                                    |                                                                                                    |                                                                                                 |                                                                                                    |                                                                                    |                                |                                   |                        |                  |          |      |  |  |

| Test Case #                                                                                                    | EPA-28                                                                                                    | Category                                                                                                    | Functional Test: Auc                                                                                               | lio Accessory switch                                                               |                                |                                   | Exec                   | cution T          | уре       | Μ    |  |
|----------------------------------------------------------------------------------------------------|----------------------------------------------------------------------------------------------------|----------------------------------------------------------------------------------------------------|----------------------------------------------------------------------------------------------------|------------------------------------------------------------------------------------|--------------------------------|-----------------------------------|------------------------|-------------------|-----------|------|--|
| Objective                                                                                                    | Verify switching                                                                                                    | audio access                                                                                                | sories using 3rd party l                                                                                           | JC Keyboard                                                                        |                                |                                   |                        |                   |           |      |  |
|                                                                                                    |                                                                                                    |                                                                                                    | Pre-Test C                                                                                                    | onditions                                                                          |                                |                                   |                        |                   |           |      |  |
| <ul> <li>Local CUCM -</li> <li>Jabber client i</li> <li>Hands-free sp</li> <li>RPC is used to</li> <li>Note:</li> <li>Device selecting roperly assig</li> <li>Requires Ciscon</li> </ul>                                                                                                    | Softphone: DN:<br>nstalled on a Win<br>eaker, headset &<br>o remotely control<br>on keys on the Lo<br>ned to the correct<br>o Jabber Client very                                                                                                    | 8000 & 8001<br>dows & MAC<br>handset devi<br>IP Phone:10<br>gitech UC Ke<br>correspondir<br>ersion 9.6 or l | (Jabber);<br>PC(s) with audio/vide<br>ices connected with Le<br>00<br>eyboard (KB) is hardco<br>ng keys.<br>higher | o devices (Required if DU<br>ogitech UC Keyboard (KB<br>oded in Cisco Jabber for V | IT is us<br>) to end<br>Vindow | ed for Ja<br>Ipoints<br>s in orde | abber cl<br>er for the | ient)<br>e acces: | sories to | o be |  |
|                                                                                                    | Test Pro                                                                                                    | cedure                                                                                                    |                                                                                                    | Expected Results                                                                   |                                |                                   |                        |                   |           |      |  |
| <ol> <li>Set Default Aut<br/>8000</li> <li>Set default aud<br/>Hands-free but</li> <li>Set default aud<br/>UC Keyboard ft</li> <li>1000 dials 8000</li> <li>8000 hits the au</li> <li>8000 goes on-f</li> <li>Disconnect the</li> <li>Reconnect the</li> <li>Reconnect the</li> <li>Confirm to use<br/>prompted by Ja</li> </ol> | Test Procedure       Expected Results         1. Set Default Audio Device→Secondary Headset on Jabber client 8000       Secondary Headset shortcut indicates as active device on UC Keyboard         2. Set default audio path→Hands-free speaker by hitting the Hands-free button on UC Keyboard for 8000       Hands-free speaker shortcut indicates as active device on UC Keyboard.         3. Set default audio path→Handset by hitting the Handset button on UC Keyboard for 8000       Hands-free speaker shortcut indicates as active device on UC Keyboard.         4. 1000 dials 8000       Call establish between 8000 & 1000 with 2-way audio and the audio path is routed to the handset         5. 8000 pits the answer on the Jabber client       Call establish between 8000 & 1000 with 2-way audio and the audio path is routed to the handset         6. 8000 goes on-hook after 60s       Call terminate normally         7. Disconnect the Handset from 8000       Handset shortcut is not selected on the UC Keyboard         8. Reconnect the Handset as the default audio device when prompted by Jabber client       Handset shortcut is selected on the UC Keyboard |                                                                                                    |                                                                                                    |                                                                                    |                                |                                   |                        |                   |           |      |  |
|                                                                                                    | Te                                                                                                    | est Results:                                                                                                | Comments                                                                                                    |                                                                                    | Р                              | F                                 | N/A                    | N/S               | N/T       | В    |  |
| N/A                                                                                                    |                                                                                                    |                                                                                                    |                                                                                                    |                                                                                    |                                |                                   |                        |                   |           |      |  |

| Test Case #                                                                                                    | EPA-29                                                                                                    | Category     | Functional Test: Auc     | dio Ao | ccessory switch      |          |   | Exec | ution T | ype | М |  |
|----------------------------------------------------------------------------------------------------|----------------------------------------------------------------------------------------------------|--------------|--------------------------|--------|----------------------|----------|---|------|---------|-----|---|--|
| Objective                                                                                                    | Verify switching                                                                                                    | audio access | sories using 3rd party l | UC K   | eyboard during an ac | tive cal |   |      |         |     |   |  |
|                                                                                                    |                                                                                                    |              | Pre-Test C               | Condi  | tions                |          |   |      |         |     |   |  |
| <ul> <li>Local CUCM -</li> <li>Jabber client i</li> <li>Hands-free sp</li> <li>RPC is used to</li> <li>Note:</li> <li>Device selecting properly assig</li> <li>Requires Cisc</li> </ul>                                                                                                    | <ul> <li>Local CUCM → Softphone: DN: 8000 &amp; 8001 (Jabber);</li> <li>Jabber client installed on a Windows &amp; MAC PC(s) with audio/video devices (Required if DUT is used for Jabber client)</li> <li>Hands-free speaker, headset &amp; handset, secondary USB headset devices connected with Logitech UC Keyboard (KB) to endpoints</li> <li>RPC is used to remotely control IP Phone:1000</li> <li>Note:</li> <li>Device selection keys on the Logitech UC Keyboard (KB) is hardcoded in Cisco Jabber for Windows in order for the accessories to be properly assigned to the correct corresponding keys.</li> <li>Requires Cisco Jabber Client version 9.6 or higher</li> </ul> |              |                          |        |                      |          |   |      |         |     |   |  |
| Test Procedure Expected Results                                                                                                    |                                                                                                    |              |                          |        |                      |          |   |      |         |     |   |  |
| <ul> <li>1. Set Default Audio Device → Secondary Headset on Jabber client<br/>8000</li> <li>2. 1000 dials 8000</li> <li>3. 8000 hits the "Answer" button using Jabber client</li> <li>4. Set Default Audio Device → Hands-free using UC Keyboard</li> <li>5. Set Default Audio Device → Handset using UC Keyboard</li> <li>6. Handset goes on-hook after 60s</li> <li>Secondary Headset shortcut indicates as active device on UC<br/>Keyboard.</li> <li>Audio path establish thru' the Hands-free device</li> <li>Handset shortcut indicates as active device on the UC Keyboard</li> <li>Audio path establish thru' the Handset device</li> <li>Call terminate normally</li> </ul> |                                                                                                    |              |                          |        |                      |          |   |      |         |     |   |  |
|                                                                                                    | T                                                                                                    | est Results: | Comments                 |        |                      | Р        | F | N/A  | N/S     | N/T | В |  |
|                                                                                                    |                                                                                                    |              |                          |        |                      | N/A      |   |      |         |     |   |  |

| Test Case #                                                                                                    | EPA-30                                                                                                    | Category                                                                                                    | Functional Test: Calle                                                                                                    | erID                                                                             |                                 |                                  | Exec                               | ution T                       | ype                 | М          |
|----------------------------------------------------------------------------------------------------|----------------------------------------------------------------------------------------------------|----------------------------------------------------------------------------------------------------|----------------------------------------------------------------------------------------------------|----------------------------------------------------------------------------------|---------------------------------|----------------------------------|------------------------------------|-------------------------------|---------------------|------------|
| Objective                                                                                                    | Verify Caller ID                                                                                                    | display on a                                                                                                    | 3 <sup>rd</sup> party Headset with c                                                                                          | or without UC Keyboard                                                           |                                 |                                  |                                    |                               |                     |            |
|                                                                                                    |                                                                                                    |                                                                                                    | Pre-Test Co                                                                                                    | onditions                                                                        |                                 |                                  |                                    |                               |                     |            |
| <ul> <li>Local CUCM</li> <li>Jabber client i</li> <li>Hands-free sp</li> <li>RPC is used t</li> <li>Caller ID info.</li> <li>Note:</li> <li>Device selecti<br/>properly assig</li> <li>Requires Cisc</li> </ul> | Softphone: DN:<br>nstalled on a Win<br>yeaker, headset &<br>o remotely contro<br>provisioned for al<br>on keys on the Lo<br>ned to the correct<br>to Jabber Client window                                                                                                    | 8000 & 8001<br>dows & MAC<br>handset, sec<br>I IP Phone:10<br>Il endpoints in<br>ogitech UC Ke<br>t correspondin<br>ersion 9.6 or | (Jabber);<br>PC(s) with audio/video<br>condary USB headset d<br>00<br>0 CUCM<br>eyboard (KB) is hardcoo<br>ng keys.<br>higher | devices (Required if DU<br>levices connected with L<br>ded in Cisco Jabber for V | IT is use<br>ogitech<br>Vindow: | ed for Ja<br>UC Key<br>s in orde | abber cl<br>/board (<br>er for the | ient)<br>KB) to e<br>e access | endpoin<br>sories t | ts<br>o be |
|                                                                                                    | Test Pro                                                                                                    | ocedure                                                                                                    |                                                                                                    | Expected Results                                                                 |                                 |                                  |                                    |                               |                     |            |
| 1. 1000 dials 800<br>2. 8000 hit's the "<br>3. 1000 goes on-l<br>Note: Testcase a                                                                                                    | <ul> <li>1. 1000 dials 8000</li> <li>2. 8000 hit's the "Answer" button on it's headset</li> <li>3. 1000 goes on-hook after 60s</li> <li>Note: Testcase applies to any headset model that supports CallerID</li> <li>Headset for 8000 shows call alerting</li> <li>Call establish between 1000 &amp; 8000</li> <li>Headset shows call connected with 2-way audio</li> <li>Caller ID (Name &amp; DN) displays on the headset or UC KB</li> <li>Call terminate normally</li> </ul> |                                                                                                    |                                                                                                    |                                                                                  |                                 |                                  |                                    |                               |                     |            |
|                                                                                                    | Test Results: Comments P F N/A N/S N/T B                                                                                                    |                                                                                                    |                                                                                                    |                                                                                  |                                 |                                  |                                    |                               |                     |            |

| Test Case #                                                                                                    | EPA-31                                                                                                    | Category        | Functional Test: Ca     | llerI              | )                      |          |         | Exec | cution T | Гуре | М |  |  |
|----------------------------------------------------------------------------------------------------|----------------------------------------------------------------------------------------------------|-----------------|-------------------------|--------------------|------------------------|----------|---------|------|----------|------|---|--|--|
| Objective                                                                                                    | Verify Caller ID                                                                                                    | display for a t | transferred call on a 3 | 3 <sup>rd</sup> pa | arty Headset with or w | ithout U | IC Keyb | oard |          |      |   |  |  |
|                                                                                                    |                                                                                                    |                 | Pre-Test (              | Cond               | ditions                |          |         |      |          |      |   |  |  |
| <ul> <li>Local CUCM -         <ul> <li>Jabber client i</li> <li>Hands-free sp</li> <li>RPC is used to</li> <li>Caller ID info.</li> </ul> </li> <li>Note:         <ul> <li>Device selecti properly assig Requires Cisc</li> </ul> </li> </ul> | <ul> <li>Local CUCM → Softphone: DN: 8000 &amp; 8001 (Jabber);</li> <li>Jabber client installed on a Windows &amp; MAC PC(s) with audio/video devices (Required if DUT is used for Jabber client)</li> <li>Hands-free speaker, headset &amp; handset, secondary USB headset devices connected with Logitech UC Keyboard (KB) to endpoints</li> <li>RPC is used to remotely control IP Phone:1000 &amp; 2000</li> <li>Caller ID info. provisioned for all endpoints in CUCM</li> <li>Note:</li> <li>Device selection keys on the Logitech UC Keyboard (KB) is hardcoded in Cisco Jabber for Windows in order for the accessories to be properly assigned to the correct corresponding keys. Requires Cisco Jabber Client version 9.6 or higher</li> <li>Test Procedure</li> </ul>                                                                                                    |                 |                         |                    |                        |          |         |      |          |      |   |  |  |
|                                                                                                    | Test Procedure Expected Results                                                                                                    |                 |                         |                    |                        |          |         |      |          |      |   |  |  |
| 1. 1000 dials 2000<br>2. 2000 answers of<br>3. 2000 hits "trans<br>4. 2000 dials 8000<br>5. 8000 hits "Answ<br>6. 2000 hits "trans<br>7. 8000 docks the<br>Note: Testcase a                                                                   | <ul> <li>1. 1000 dials 2000</li> <li>2. 2000 answers call</li> <li>3. 2000 hits "transfer" softkey after 30s</li> <li>4. 2000 dials 8000</li> <li>5. 8000 hits "Answer" on it's headset</li> <li>5. 2000 hits "transfer" softkey after 60s and goes on-hook</li> <li>7. 8000 docks the headset after 60s</li> <li>Note: Testcase applies to any headset model that supports CallerID</li> <li>Call establish between 1000 &amp; 2000 with 2-way audio</li> <li>1000 is placed on-hold</li> <li>Headset for 8000 shows call alerting</li> <li>Call establish between 2000 &amp; 8000 with 2-way audio</li> <li>Caller ID displays on the headset or UC Keyboard on 8000</li> <li>2000 completes call transfer &amp; terminates call</li> <li>1000 transferred to 8000 successfully</li> <li>Caller ID displays on headset or UC Keyboard on 8000</li> <li>Caller ID displays on headset or UC Keyboard on 8000</li> <li>Caller ID displays on headset or UC Keyboard on 8000</li> <li>Call terminate normally</li> </ul> |                 |                         |                    |                        |          |         |      |          |      |   |  |  |
|                                                                                                    | Test Results: Comments P F N/A N/S N/T B                                                                                                    |                 |                         |                    |                        |          |         |      |          |      |   |  |  |
|                                                                                                    | Test Results: Comments     P     F     N/A     N/S     N/I       N/A     N/A     N/A     I     I                                                                                                    |                 |                         |                    |                        |          |         |      |          |      |   |  |  |

N/A

| Test Case #                                                                                                    | EPA-32                                                                                                    | Category     | Functional Test: Cal | ler Duration |   |   | Exec | ution T | ype | М |  |
|----------------------------------------------------------------------------------------------------|----------------------------------------------------------------------------------------------------|--------------|----------------------|--------------|---|---|------|---------|-----|---|--|
| Objective                                                                                                    | Jective Verify call duration for multiple calls on 3rd party Headset with or without Keyboard                                                                                                    |              |                      |              |   |   |      |         |     |   |  |
|                                                                                                    |                                                                                                    |              | Pre-Test C           | onditions    |   |   |      |         |     |   |  |
| <ul> <li>Local CUCM -</li> <li>Jabber client in</li> <li>Hands-free sp</li> <li>RPC is used to</li> <li>Call Waiting en</li> </ul>                                                              | <ul> <li>Local CUCM → Softphone: DN: 8000 &amp; 8001 (Jabber);</li> <li>Jabber client installed on a Windows &amp; MAC PC(s) with audio/video devices (Required if DUT is used for Jabber client)</li> <li>Hands-free speaker, headset &amp; handset, secondary USB headset devices connected with Logitech UC Keyboard (KB) to endpoints</li> <li>RPC is used to remotely control IP Phone:1000 &amp; 2000</li> <li>Call Waiting enabled on all endpoints</li> <li>Note:</li> <li>Device selection keys on the Logitech UC Keyboard (KB) is hardcoded in Cisco Jabber for Windows in order for the accessories to be</li> </ul>                                                                                                    |              |                      |              |   |   |      |         |     |   |  |
| <ul> <li>Device selection</li> <li>properly assig</li> <li>Requires Cisc</li> </ul>                                                                                                    | Ote:         Device selection keys on the Logitech UC Keyboard (KB) is hardcoded in Cisco Jabber for Windows in order for the accessories to be properly assigned to the correct corresponding keys         Requires Cisco Jabber Client version 9.6 or higher                                                                                                    |              |                      |              |   |   |      |         |     |   |  |
| Test Procedure Expected Results                                                                                                    |                                                                                                    |              |                      |              |   |   |      |         |     |   |  |
| 1. 1000 dials 8000<br>2. 8000 answers of<br>3. 2000 dials 8000<br>4. 8000 answers i<br>5. 8000 toggles be<br>6. 1000 goes on-h<br>7. 8000 docks the<br><b>Note:</b> Testcase ap<br>duration dis | <ul> <li>1. 1000 dials 8000</li> <li>2. 8000 answers call with call duration of 3 mins</li> <li>3. 2000 dials 8000</li> <li>4. 8000 answers incoming call</li> <li>5. 8000 toggles between 1<sup>st</sup> call &amp; 2<sup>nd</sup> call</li> <li>6. 1000 goes on-hook after 5 mins</li> <li>7. 8000 docks the headset after 10 mins</li> <li>Note: Testcase applies to any headset model that supports call duration display on it's headset</li> <li>Note: Testcase applies to any headset model that supports call duration of 5 mins for 1<sup>st</sup> call and 10 mins for 2<sup>nd</sup> call display on headset or UC Keyboard</li> <li>Call between 2000 &amp; 8000 with 2-way audio</li> <li>Call duration for 2<sup>nd</sup> call displays on headset or UC Keyboard</li> <li>Call between 1000 &amp; 8000 terminate normally</li> <li>Call between 2000 &amp; 8000 terminate normally</li> <li>Total duration of 5 mins for 1<sup>st</sup> call and 10 mins for 2<sup>nd</sup> call display on headset or UC Keyboard</li> </ul> |              |                      |              |   |   |      |         |     |   |  |
|                                                                                                    | Т                                                                                                    | est Results: | Comments             |              | Р | F | N/A  | N/S     | N/T | В |  |
|                                                                                                    | N/A                                                                                                    |              |                      |              |   |   |      |         |     |   |  |

| Test Case #                                                                                                    | EPA-33                                                                                                    | Category                                                                                                    | Functional Test: Voi                                                                                                   | icema                             | ail                                                                       |                                    |                                  | Exec                               | cution T                      | ype                  | М          |
|----------------------------------------------------------------------------------------------------|----------------------------------------------------------------------------------------------------|----------------------------------------------------------------------------------------------------|----------------------------------------------------------------------------------------------------|-----------------------------------|---------------------------------------------------------------------------|------------------------------------|----------------------------------|------------------------------------|-------------------------------|----------------------|------------|
| Objective                                                                                                    | Verify a 3rd part                                                                                                    | ty Headset wi                                                                                                    | th Keyboard is able to                                                                                                 | o retr                            | ieve voicemails                                                           |                                    |                                  |                                    |                               |                      |            |
|                                                                                                    |                                                                                                    |                                                                                                    | Pre-Test C                                                                                                    | Cond                              | litions                                                                   |                                    |                                  |                                    |                               |                      |            |
| <ul> <li>Local CUCM +<br/>Jabber client i</li> <li>Hands-free sp</li> <li>RPC is used t</li> <li>Voicemail ena</li> <li>Note:</li> <li>Device selecting properly assig</li> <li>Requires Cisco</li> </ul> | Softphone: DN:<br>nstalled on a Win<br>weaker, headset &<br>o remotely control<br>ibled on all endpo<br>on keys on the Lo<br>ned to the correct<br>o Jabber Client very | 8000 & 8001<br>dows & MAC<br>handset, sec<br>l IP Phone:10<br>ints<br>ogitech UC Ke<br>t correspondir<br>ersion 9.6 or l | (Jabber);<br>PC(s) with audio/vide<br>condary USB headset<br>000 & 2000<br>eyboard (KB) is hardco<br>ng keys<br>higher | eo de<br>devi                     | evices (Required if DL<br>ces connected with L<br>I in Cisco Jabber for V | IT is uso<br>ogitech<br>Vindow     | ed for Ja<br>UC Key<br>s in orde | abber cl<br>/board (<br>er for the | ient)<br>KB) to e<br>e access | endpoin<br>sories to | ts<br>o be |
|                                                                                                    | Test Pro                                                                                                    | cedure                                                                                                    |                                                                                                    | Ex                                | pected Results                                                            |                                    |                                  |                                    |                               |                      |            |
| <ol> <li>From UC Keyb<br/>"Call" button</li> <li>8000 enters the</li> <li>8000 checks for</li> <li>8000 hits the "F</li> </ol>                                                                            | oard on 8000, dia<br>e Voicemail PIN:1.<br>r voice messages<br>End Call" on Jabb                                                                                        | Voicemail system an<br>Voicemail system co<br>Voice message retrie<br>Call terminate norma                               | iswers o<br>infirms l<br>eval opt<br>ally                                                                              | call & re<br>PIN & co<br>ion pres | quest th<br>onnects<br>sented b                                           | ie user's<br>to voice<br>by syster | s PIN<br>email bo<br>m           | X                                  |                               |                      |            |
|                                                                                                    | T                                                                                                    | est Results:                                                                                                    |                                                                                                    | Р                                 | F                                                                         | N/A                                | N/S                              | N/T                                | В                             |                      |            |
|                                                                                                    |                                                                                                    |                                                                                                    |                                                                                                    |                                   |                                                                           |                                    | N/A                              |                                    |                               |                      |            |

| Test Case #                                                                                                    | EPA-34                                                                                                    | Category      | Functional Test: Acti | vate Headset              |   |   | Exe | cution T | уре | М |  |  |
|----------------------------------------------------------------------------------------------------|----------------------------------------------------------------------------------------------------|---------------|-----------------------|---------------------------|---|---|-----|----------|-----|---|--|--|
| Objective                                                                                                    | Verify the ability                                                                                                    | to activate a | new 3rd party Headse  | t during an incoming call |   |   |     |          |     |   |  |  |
|                                                                                                    |                                                                                                    |               | Pre-Test C            | onditions                 |   |   |     |          |     |   |  |  |
| <ul> <li>Local CUCM -</li> <li>Jabber client in</li> <li>3<sup>rd</sup> Party Head</li> <li>Secondary US</li> <li>RPC is used to</li> <li>Note:</li> <li>Replace DN(s)</li> </ul> | <ul> <li>Local CUCM →IP Phone(s):7100 &amp;1000 (SCCP) &amp; 7101(SIP); Softphone: DN: 8000 &amp; 8001 (Jabber );</li> <li>Jabber client installed on a Windows &amp; MAC PC(s) with audio/video devices (Required if DUT is used for Jabber client)</li> <li>3<sup>rd</sup> Party Headset connected to endpoints</li> <li>Secondary USB Headset</li> <li>RPC is used to remotely control IP Phone:1000</li> <li>Note:</li> <li>Replace DN(s) in test steps to test DUT for Softphones</li> <li>Expected Results</li> </ul>                                                                                                    |               |                       |                           |   |   |     |          |     |   |  |  |
|                                                                                                    | Test Procedure Expected Results                                                                                                    |               |                       |                           |   |   |     |          |     |   |  |  |
| 1. 1000 dials 8000<br>2. Plug in a Secor<br>3. Set this headse<br>4. 8000 Secondar<br>5. 8000 headset h<br>Note: Headset ha<br>the Headse<br>testcase.                            | Test Procedure       Expected Results         1. 1000 dials 8000       8000 alerting on jabber client         2. Plug in a Secondary USB Headset to another USB port       8000 alerting on jabber client         3. Set this headset as active device on jabber client       Secondary Headset is in-service and set as active device         4. 8000 Secondary headset hits "Answer" button       Secondary Headset shows call alerting         5. 8000 headset hits "End Call" button after 60s       Secondary Headset shows call connected with 2-way audio         Vote: Headset out of Jabber options before executing this testcase.       Call terminate normally |               |                       |                           |   |   |     |          |     |   |  |  |
|                                                                                                    | T                                                                                                    | est Results:  | Comments              |                           | Р | F | N/A | N/S      | N/T | В |  |  |
|                                                                                                    |                                                                                                    |               |                       |                           |   |   |     |          |     |   |  |  |

Tests in this section require manual calls. Run Step\_4\_"Record\_Negative\_Test\_Execution" command after executing all tests. Retrieve CDR(s) from CUCM to validate calls.

### 9.5 Negative Tests

| Test Case #                                                                                                    | EPA-35                                                                                                    | Category                                                                             | y         Negative Test: Termination of Jabber Client         Execution Type |                                                                                                    |                                                                                                    |                                                                                                    |                                                                                                    |                                                | М                        |       |
|----------------------------------------------------------------------------------------------------|----------------------------------------------------------------------------------------------------|--------------------------------------------------------------------------------------|------------------------------------------------------------------------------|----------------------------------------------------------------------------------------------------|----------------------------------------------------------------------------------------------------|----------------------------------------------------------------------------------------------------|----------------------------------------------------------------------------------------------------|------------------------------------------------|--------------------------|-------|
| Objective                                                                                                    | Verify a 3 <sup>rd</sup> party                                                                                                    | / Headset ha                                                                         | ndles an unexpected term                                                     | ination of jabber appli                                                                                                    | cation p                                                                                                    | properly                                                                                                    |                                                                                                    |                                                |                          |       |
| <ul> <li>Local CUCM</li> <li>Jabber client i</li> <li>USB Headset</li> </ul>                                                                                                    | Softphone: DN:<br>nstalled on a Win<br>connected to end                                                                                                    | 8000 & 8001<br>dows & MAC<br>points – 1 <sup>st</sup> c                              | <b>Pre-Test Cond</b><br>(Jabber );<br>PC(s) with audio/video de<br>hoice     | ditions<br>evices (Required if DU                                                                                                    | IT is us                                                                                                    | ed for Ja                                                                                                    | abber cl                                                                                                | ient)                                          |                          |       |
|                                                                                                    | Test Pi                                                                                                    | ocedure                                                                              |                                                                              | Expected Results                                                                                                    |                                                                                                    |                                                                                                    |                                                                                                    |                                                |                          |       |
| <ol> <li>Un-dock Heads</li> <li>Dial 8001 using</li> <li>8001 hits "Ans</li> <li>End the Jabber</li> <li>Re-launch &amp; log</li> <li>8000 dial 8001</li> <li>Login to Jabbel</li> <li>8000 dials 8007</li> <li>8001 hits "Ans</li> <li>8000 hits the '</li> <li>11. Retrieve CDR</li> <li>12. Check Calling<br/>Cause Codes</li> </ol> | et on DN:8000<br>g the phone<br>wer" button on it's<br>client application<br>gin to Jabber client<br>r client for DN:800<br>1 on jabber client<br>wer" button on it's<br>'End Call" on it's I<br>from CUCM<br>, Called, Duration | Headset<br>via the task i<br>application<br>1<br>Headset<br>Headset<br>, Origination | manager for 8001<br>for 8001<br>& Termination                                | <ul> <li>8000 hears dial t</li> <li>Softphone client</li> <li>Headset on 8001</li> <li>Call connected w</li> <li>Jabber client terr</li> <li>Accessories for terr</li> <li>Accessories for terr</li> <li>Accessories for terr</li> <li>Call release successories</li> <li>Jabber client for</li> <li>Headset for 8001</li> <li>is present)</li> <li>Headset on 8001</li> <li>Call connected w</li> <li>Call release successories</li> <li>2 CDR(s) retrieves</li> <li>Selected fields in</li> </ul> | one on<br>window<br>shows<br>vith 2-w<br>ninate<br>ooth 80<br>client<br>client<br>scessfull<br>8001 is<br>8001 is<br>shows<br>l indica<br>vith 2-w<br>cessfull<br>ed<br>cDR(s | it's hea<br>y opens<br>s call ale<br>ay audid<br>abnorma<br>00 & 800<br>failure<br>y<br>logged<br>s phone<br>tes call<br>ay audid<br>y<br>s) match | adset<br>if it is m<br>orting<br>o path<br>ally<br>01 reco<br>in succ<br>in regis<br>alerting<br>o path | inimized<br>vers fror<br>essfully<br>tered sta | d<br>m the<br>ate (if fe | ature |
|                                                                                                    | Т                                                                                                    | est Results:                                                                         | Comments                                                                     |                                                                                                    | Ρ                                                                                                    | F                                                                                                    | N/A                                                                                                    | N/S                                            | N/T                      | B     |
|                                                                                                    |                                                                                                    |                                                                                      |                                                                              |                                                                                                    |                                                                                                    |                                                                                                    | N/A                                                                                                    |                                                |                          |       |

| Test Case #                                                                                                    | EPA-36                                                                                                    | Category      | Negative Test: Unpl  | ug & Plug 3 <sup>rd</sup> Party Heads | set  |   | Exe | cution T | ype | М |  |  |
|----------------------------------------------------------------------------------------------------|----------------------------------------------------------------------------------------------------|---------------|----------------------|---------------------------------------|------|---|-----|----------|-----|---|--|--|
| Objective                                                                                                    | Verify 3rd party H                                                                                                    | leadset recov | ers after unplugging | & plugging from it's endpo            | pint |   |     |          |     |   |  |  |
|                                                                                                    |                                                                                                    |               | Pre-Test C           | Conditions                            |      |   |     |          |     |   |  |  |
| <ul> <li>Local CUCM -</li> <li>Jabber client i</li> <li>USB Headset</li> <li>RPC is used to</li> <li>Note:</li> <li>Replace DN(s</li> </ul>                                                                                  | Local CUCM →IP Phone(s):7100 &1000 (SCCP) & 7101(SIP); Softphone: DN: 8000 & 8001 (Jabber );         Jabber client installed on a Windows & MAC PC(s) with audio/video devices (Required if DUT is used for Jabber client)         USB Headset connected to endpoints – 1 <sup>st</sup> choice         RPC is used to remotely control IP Phone:1000         Note:         Replace DN(s) in test steps to test DUT for Softphones         Test Procedure         Expected Results                                                                                                    |               |                      |                                       |      |   |     |          |     |   |  |  |
| Test Procedure Expected Results                                                                                                    |                                                                                                    |               |                      |                                       |      |   |     |          |     |   |  |  |
| <ol> <li>Unplug the USI</li> <li>Restart the pho</li> <li>Plug the USB H</li> <li>1000 dials 7100</li> <li>7100 headset h</li> <li>7100 headset h</li> <li>Retrieve CDR f</li> <li>Check Calling,<br/>Cause Codes</li> </ol> | Test ProcedureExpected Results1. Unplug the USB Headset• Headset is unplugged2. Restart the phone• Phone is restarted successfully3. Plug the USB Headset after phone is in-service• Headset plugged in and in idle state4. 1000 dials 7100• Headset plugged in and in idle state5. 7100 headset hits "Answer" button• Headset shows call alerting6. 7100 headset hits "End Call" button• Headset shows call connected with 2-way audio path7. Retrieve CDR from CUCM• Headset is in idle state8. Check Calling, Called, Duration, Origination & Termination<br>Cause Codes• CDR retrieved• Selected fields in CDR matches call |               |                      |                                       |      |   |     |          |     |   |  |  |
|                                                                                                    | T                                                                                                    | est Results:  | Comments             |                                       | Ρ    | F | N/A | N/S      | N/T | В |  |  |
|                                                                                                    |                                                                                                    |               |                      |                                       |      |   |     |          |     |   |  |  |

| Test Case #                                                                                                    | EPA-37                                                                                                    | Category     | Negative Test: Unpl    | lug 8 | & Plug 3 <sup>rd</sup> Party Heads | set      |           | Exec   | cution T | уре | М |  |
|----------------------------------------------------------------------------------------------------|----------------------------------------------------------------------------------------------------|--------------|------------------------|-------|------------------------------------|----------|-----------|--------|----------|-----|---|--|
| Objective                                                                                                    | Verify 3rd party H                                                                                                    | Headset "mut | e" state is maintained | afte  | er unplugging & pluggi             | ng durii | ng active | e call |          |     |   |  |
|                                                                                                    |                                                                                                    |              | Pre-Test C             | Cond  | ditions                            |          |           |        |          |     |   |  |
| <ul> <li>Local CUCM</li> <li>Jabber client i</li> <li>3<sup>rd</sup> Party Head</li> <li>Secondary US</li> <li>RPC is used to</li> <li>Note:</li> <li>Replace DN(s</li> </ul>                                                                                                    | Local CUCM →IP Phone(s):7100 & 1000 (SCCP) & 7101(SIP); Softphone: DN: 8000 & 8001 (Jabber );<br>Jabber client installed on a Windows & MAC PC(s) with audio/video devices (Required if DUT is used for Jabber client)<br>3 <sup>rd</sup> Party Headset connected to endpoints - 1 <sup>st</sup> choice<br>Secondary USB Headset connected to endpoints - 2 <sup>nd</sup> choice<br>RPC is used to remotely control IP Phone:1000<br>Iote:<br>Replace DN(s) in test steps to test DUT for IP Phones<br>Test Procedure Expected Results |              |                        |       |                                    |          |           |        |          |     |   |  |
|                                                                                                    | Test Pro                                                                                                    | cedure       |                        | Ех    | xpected Results                    |          |           |        |          |     |   |  |
| Test Procedure       Expected Results         1. 1000 dials 8000       .         2. 8000 hits "Answer" button from it's headset       .         3. 8000 hits "Mute" button from it's headset after 10s       .         4. Unplug the 3rd party Headset to another USB port after 30s       .         5. Plug the 3rd party Headset to another USB port after 30s       .         6. 8000 headset hits "Mute" button again to un-mute call after 10s       .         7. 8000 headset hits "End Call" button after 60s       .         8. Retrieve CDR from CUCM       .         9. Check Calling, Called, Duration, Origination & Termination Cause Codes       .         .       .         .       .         .       .         .       .         .       .         .       .         .       .         .       .         .       .         .       .         .       .         .       .         .       .         .       .         .       .         .       .         .       .         .       .         .       .         . |                                                                                                    |              |                        |       |                                    |          |           |        |          |     |   |  |
|                                                                                                    | Т                                                                                                    | est Results: | Comments               |       |                                    | Р        | F         | N/A    | N/S      | N/T | В |  |
|                                                                                                    |                                                                                                    |              |                        |       |                                    |          |           |        |          |     |   |  |

| Test Case #                                                                                                    | EPA-38                                                                                                    | PA-38 Category Negative Test: Unplug & Plug 3 <sup>rd</sup> Party Headset Execution Type M            |                       |                                                                                                    |                                                                                                 |                                                                                                    |                                                                 |                                            |                    |      |   |
|----------------------------------------------------------------------------------------------------|----------------------------------------------------------------------------------------------------|----------------------------------------------------------------------------------------------------|-----------------------|----------------------------------------------------------------------------------------------------|-------------------------------------------------------------------------------------------------|----------------------------------------------------------------------------------------------------|-----------------------------------------------------------------|--------------------------------------------|--------------------|------|---|
| Objective                                                                                                    | Verify the intern                                                                                                    | al microphon                                                                                          | e & speaker becomes   | s activ                                                                                                    | ve when 3 <sup>rd</sup> party Hea                                                               | adset is                                                                                                    | unplug                                                          | ged duri                                   | ng call-           | hold |   |
| Pre-Test Conditions                                                                                                    |                                                                                                    |                                                                                                    |                       |                                                                                                    |                                                                                                 |                                                                                                    |                                                                 |                                            |                    |      |   |
| <ul> <li>Local CUCM →IP Phone(s):7100 &amp;1000 (SCCP) &amp; 7101(SIP); Softphone: DN: 8000 &amp; 8001 (Jabber);</li> <li>Jabber client installed on a Windows &amp; MAC PC(s) with audio/video devices (Required if DUT is used for Jabber client)</li> <li>3<sup>rd</sup> Party Headset connected to endpoints - 1<sup>st</sup> choice</li> <li>Internal microphone &amp; Speaker - 2<sup>nd</sup> choice</li> <li>RPC is used to remotely control IP Phone:1000</li> <li>Note:</li> <li>Replace DN(s) in test steps to test DUT for IP Phones</li> </ul>                                                                                                    |                                                                                                    |                                                                                                    |                       |                                                                                                    |                                                                                                 |                                                                                                    |                                                                 |                                            |                    |      |   |
|                                                                                                    | Test Procedure Expected Results                                                                                                    |                                                                                                    |                       |                                                                                                    |                                                                                                 |                                                                                                    |                                                                 |                                            |                    |      |   |
| <ol> <li>1000 dials 8000</li> <li>8000 hits "Answard and a straight and a straight and straight and a straight and straight and a straight and a str</li></ol> | D<br>wer" button on Jab<br>" button on Jabbe<br>oarty Headset afte<br>ume" button on Ja<br>ty Headset after 3<br>Call" button on Ja<br>rom CUCM<br>Called, Duration, | bber client<br>er client after<br>en 30s<br>abber client af<br>30s<br>abber client a<br>Origination & | •<br>•<br>•<br>•<br>• | Headset for 8000 shi<br>Headset shows call of<br>Primary Headset & J<br>3 <sup>rd</sup> Party Headset is of<br>Call state on Jabber<br>Audio path establish<br>Audio path is re-esta<br>Call terminate norma<br>1 CDR retrieved<br>Selected fields in CD | ows ca<br>connect<br>abber o<br>out-of-s<br>client is<br>via inte<br>blishec<br>ally<br>DR mate | II alerting<br>ted with<br>client sho<br>service<br>s still "On<br>s "Conne<br>ernal spe<br>I via 3 <sup>rd</sup> p<br>ches call | 2-way a<br>ows cal<br>n-Hold"<br>ected""<br>eaker &<br>party He | audio pa<br>l is on-h<br>microph<br>eadset | ath<br>old<br>none |      |   |
|                                                                                                    | T                                                                                                    | est Results:                                                                                          | Comments              | ù.                                                                                                    |                                                                                                 | Р                                                                                                    | F                                                               | N/A                                        | N/S                | N/T  | В |
|                                                                                                    |                                                                                                    |                                                                                                    |                       |                                                                                                    |                                                                                                 |                                                                                                    |                                                                 | N/A                                        |                    |      |   |

| Test Case #                                                                                                    | EPA-39 | EPA-39         Category         Negative Test: Unplug & Plug 3 <sup>rd</sup> Party Headset         Execution Type         M |          |         |  |   |   |     |     |     |   |  |
|----------------------------------------------------------------------------------------------------|--------|----------------------------------------------------------------------------------------------------|----------|---------|--|---|---|-----|-----|-----|---|--|
| <b>Objective</b> Verify the internal microphone & speaker becomes active when 3 <sup>rd</sup> party Headset is unplugged for a muted call                                                                                                    |        |                                                                                                    |          |         |  |   |   |     |     |     |   |  |
| Pre-Test Conditions      Local CUCM → IP Phone(s):7100 &1000 (SCCP) & 7101(SIP); Softphone: DN: 8000 & 8001 (Jabber);     Jabber client installed on a Windows & MAC PC(s) with audio/video devices (Required if DUT is used for Jabber client)     3 <sup>rd</sup> Party Headset connected to endpoints - 1 <sup>st</sup> choice     RPC is used to remotely control IP Phone:1000  Note:     Replace DN(s) in test steps to test DUT for IP Phones                                                                                                    |        |                                                                                                    |          |         |  |   |   |     |     |     |   |  |
| Test Procedure Expected Results                                                                                                    |        |                                                                                                    |          |         |  |   |   |     |     |     |   |  |
| Test ProcedureExpected Results1. 1000 dials 8000.2. 8000, hits "Answer" button on Jabber client3. 8000 hits "Mute" button on Jabber client after 10s4. Unplug the 3'd party Headset after 30s5. 8000 hits "Mute" button again after 10s6. Plug the USB Camera after 30s7. 8000 hits "End Call" button on Jabber client after 60s8. Retrieve CDR from CUCM9. Check Calling, Called, Duration, Origination & Termination Cause Codes4. Unplug the 3'd party Headset after 30s5. 8000 hits "End Call" button on Jabber client after 60s8. Retrieve CDR from CUCM9. Check Calling, Called, Duration, Origination & TerminationCause Codes |        |                                                                                                    |          |         |  |   |   |     |     |     |   |  |
|                                                                                                    | T      | est Results: (                                                                                                    | Comments | <u></u> |  | Р | F | N/A | N/S | N/T | В |  |
|                                                                                                    |        |                                                                                                    |          |         |  |   |   | N/A |     |     |   |  |

| Test Case #                                                                                                    | EPA-40                                                                                                    | Category                                         | Negative Test: Phon   | e Network Failure                                                                                                    |                                                                                                    |                                                                                                    | RFC                                                                                | _Standa                                      | Negative Test: Phone Network Failure RFC_Standard Y |     |  |  |  |  |  |  |
|----------------------------------------------------------------------------------------------------|----------------------------------------------------------------------------------------------------|--------------------------------------------------|-----------------------|----------------------------------------------------------------------------------------------------|----------------------------------------------------------------------------------------------------|----------------------------------------------------------------------------------------------------|------------------------------------------------------------------------------------|----------------------------------------------|-----------------------------------------------------|-----|--|--|--|--|--|--|
| Objective                                                                                                    | Verify DUT(s)                                                                                                    | ) recovers fro                                   | m an endpoint networl | k failure                                                                                                    |                                                                                                    |                                                                                                    |                                                                                    |                                              |                                                     |     |  |  |  |  |  |  |
| Pre-Test Condition                                                                                                    | Pre-Test Conditions                                                                                                    |                                                  |                       |                                                                                                    |                                                                                                    |                                                                                                    |                                                                                    |                                              |                                                     |     |  |  |  |  |  |  |
| <ul> <li>Local CUCM →IP Phone(s):7100 (SCCP) &amp; 7101(SIP); Softphone: DN: 8000 &amp; 8001 (Jabber);</li> <li>Jabber client installed on a Windows &amp; MAC PC(s) with audio/video devices (Required if DUT is used for Jabber client)</li> <li>3<sup>rd</sup> Party Headset connected to endpoints – 1<sup>st</sup> choice</li> <li>RPC is used to remotely control IP Phone:1000</li> <li>Note:</li> <li>Replace DN(s) in test steps to test DUT for Softphones</li> </ul> |                                                                                                    |                                                  |                       |                                                                                                    |                                                                                                    |                                                                                                    |                                                                                    |                                              |                                                     |     |  |  |  |  |  |  |
| Test Procedure                                                                                                    |                                                                                                    |                                                  |                       | Expected Results                                                                                                    |                                                                                                    |                                                                                                    |                                                                                    |                                              |                                                     |     |  |  |  |  |  |  |
| <ol> <li>7100 hits "Make C</li> <li>7100 dials 7101</li> <li>7101 answers cal</li> <li>Unplug network c</li> <li>Restore the network</li> <li>1000 dials 7100-</li> <li>7.7100 goes on-hoot</li> <li>Retrieve CDR from</li> <li>Check Calling, Ca</li> <li>Cause Codes</li> </ol>                                                                                                    | Call" button on it<br>able from devic<br>ork cable after 6<br>▶7100 answers<br>ok after 60s<br>n CUCM<br>lled, Duration, 0 | t's headset<br>e DN:7100<br>50s<br>Drigination & | Termination           | <ul> <li>7100 hears dial tone</li> <li>Headset on 7101 sho</li> <li>Call establish betweet</li> <li>Network failure report</li> <li>Stable call drops</li> <li>3<sup>rd</sup> Party Headset &amp; p</li> <li>Device 7100 re-regis</li> <li>Network Data: DNS, restored on device</li> <li>3<sup>rd</sup> party headset ress</li> <li>Call establish betweet</li> <li>Call establish betweet</li> <li>Call terminate normation 2 CDR(s) retrieved</li> <li>Selected fields in CD</li> </ul> | on it's<br>ows cal<br>en 7100<br>rted on<br>ohone i<br>oters aft<br>DHCP,<br>tored to<br>en 1000<br>ally<br>DR(s) m | headsel<br>I alerting<br>) & 710 <sup>-</sup><br>device I<br>s out-of-<br>er netwo<br>, TFTP,<br>) service<br>) & 7100<br>atch cal | i with 2-<br>DN:7100<br>-service<br>ork cable<br>CUCM,<br>OUCM,<br>) with 2-<br>Is | way au<br>)<br>e restor<br>VLAN, I<br>way au | dio<br>ed<br>Load ID<br>dio                         | are |  |  |  |  |  |  |
|                                                                                                    | T                                                                                                    | est Results:                                     | Comments              |                                                                                                    | Р                                                                                                    | F                                                                                                    | N/A                                                                                | N/S                                          | N/T                                                 | В   |  |  |  |  |  |  |
|                                                                                                    |                                                                                                    |                                                  |                       |                                                                                                    |                                                                                                    |                                                                                                    | N/A                                                                                |                                              |                                                     |     |  |  |  |  |  |  |

| Test Case #                                                                                                    | EPA-41                                                                                                    | Category                                                                                                    | Negative Test: Endp                                                               | oint Power Failure                                                                |                                                     |                                     | RFC                   | _Standa | ard | Y |  |  |  |
|----------------------------------------------------------------------------------------------------|----------------------------------------------------------------------------------------------------|----------------------------------------------------------------------------------------------------|-----------------------------------------------------------------------------------|-----------------------------------------------------------------------------------|-----------------------------------------------------|-------------------------------------|-----------------------|---------|-----|---|--|--|--|
| Objective                                                                                                    | Verify DUT(s)                                                                                                    | recovers fro                                                                                                    | m an endpoint power                                                               | failure                                                                           |                                                     |                                     |                       |         |     |   |  |  |  |
| Pre-Test Condition                                                                                                    | Pre-Test Conditions                                                                                                  |                                                                                                    |                                                                                   |                                                                                   |                                                     |                                     |                       |         |     |   |  |  |  |
| <ul> <li>Local CUCM →IP Phone(s):7100 (SCCP) &amp; 7101(SIP); Softphone: DN: 8000 &amp; 8001 (Jabber);</li> <li>Jabber client installed on a Windows &amp; MAC PC(s) with audio/video devices (Required if DUT is used for Jabber client)</li> <li>3<sup>rd</sup> Party Headset connected to endpoints – 1<sup>st</sup> choice</li> <li>RPC is used to remotely control IP Phone:1000</li> <li>Note:</li> <li>Replace DN(s) in test steps to test DUT for Softphones</li> </ul> |                                                                                                    |                                                                                                    |                                                                                   |                                                                                   |                                                     |                                     |                       |         |     |   |  |  |  |
| Test Procedure                                                                                                    |                                                                                                    |                                                                                                    |                                                                                   | Expected Results                                                                  |                                                     |                                     |                       |         |     |   |  |  |  |
| <ol> <li>7100 hits "Make C</li> <li>7100 dials 7101</li> <li>7101 answers cal</li> <li>Remove power ca</li> <li>Restore power ca</li> <li>1000 dials 7101 -</li> <li>7101 goes on-hoc</li> <li>Retrieve CDR from</li> <li>Check Calling, Ca</li> <li>Cause Codes</li> </ol>                                                                                                    | Call" button on it<br>able from 7101<br>ble after 60s<br>97101 answers<br>ok after 60s<br>n CUCM<br>alled, Duration, | <ul> <li>Headset on 7101 shi</li> <li>Call establish betwee</li> <li>7101 lost power</li> <li>Stable call drops</li> <li>3<sup>rd</sup> Party Headset &amp; </li> <li>Device 7101 re-regis</li> <li>Network Data: DNS, restored on device</li> <li>Call establish betwee</li> <li>Call terminate normation 2 CDR(s) retrieved</li> <li>Selected fields in CE</li> </ul> | ows cal<br>en 7100<br>phone i<br>sters aft<br>DHCP,<br>en 1000<br>ally<br>DR(s) m | l alerting<br>) & 7101<br>s out-of-<br>er powe<br>, TFTP,<br>) & 7101<br>atch cal | with 2-<br>service<br>r is rest<br>CUCM,<br>with 2- | way au<br>ored<br>VLAN, I<br>way au | dio<br>Load ID<br>dio | are     |     |   |  |  |  |
|                                                                                                    | T                                                                                                    | est Results:                                                                                                    | Comments                                                                          |                                                                                   | Ρ                                                   | F                                   | N/A                   | N/S     | N/T | В |  |  |  |
|                                                                                                    |                                                                                                    |                                                                                                    |                                                                                   |                                                                                   |                                                     |                                     | N/A                   |         |     |   |  |  |  |

### Tests in this section require manual calls.

Run "Step 5\_Record\_Miscellaneous\_Test\_Execution" command after executing all tests in this section. Retrieve CDR(s) from CUCM to validate calls.

### 9.6 Miscellaneous Tests

These tests are executed to verify specific information about the third-party products provided by partners

| Test Case #                                                                                                    | EPA-42                                                                                                    | Category         | Functional Test: Lor                                                                                                    | ng D                                                                                         | uration call                                                         |                                                 |                                  | Exe                              | cution T       | уре | М |
|----------------------------------------------------------------------------------------------------|----------------------------------------------------------------------------------------------------|------------------|----------------------------------------------------------------------------------------------------|----------------------------------------------------------------------------------------------|----------------------------------------------------------------------|-------------------------------------------------|----------------------------------|----------------------------------|----------------|-----|---|
| Objective                                                                                                    | Objective Verify a long duration video call using 3 <sup>rd</sup> party Headset                                                           |                  |                                                                                                    |                                                                                              |                                                                      |                                                 |                                  |                                  |                |     |   |
|                                                                                                    | Pre-Test Conditions                                                                                                    |                  |                                                                                                    |                                                                                              |                                                                      |                                                 |                                  |                                  |                |     |   |
| <ul> <li>Local CUCM →IP Phone(s):7100 (SCCP) &amp; 7101(SIP); Softphone: DN: 8000 &amp; 8001 (Jabber);</li> <li>Jabber client installed on a Windows &amp; MAC PC(s) with audio/video devices (Required if DUT is used for Jabber client)</li> <li>3<sup>rd</sup> Party Headset connected to endpoints – 1<sup>st</sup> choice</li> <li>RPC is used to remotely control IP Phone:1000</li> <li>Physical IP phones are video-capable</li> <li>Note:</li> <li>Replace DN(s) in test steps to test DUT for Softphones</li> </ul> |                                                                                                    |                  |                                                                                                    |                                                                                              |                                                                      |                                                 |                                  |                                  |                |     |   |
| Test Procedure Expected Results                                                                                                    |                                                                                                    |                  |                                                                                                    |                                                                                              |                                                                      |                                                 |                                  |                                  |                |     |   |
| <ol> <li>7100 hits the "N</li> <li>7100 dials 710</li> <li>7101 hits "Answ</li> <li>Leave call up fr</li> <li>Check audio &amp;</li> <li>7100 hit's "End</li> <li>Retrieve CDR f</li> <li>Check Calling,<br/>Cause Codes</li> </ol>                                                                                                    | Make Call" button<br>1<br>wer" button on it's<br>or 2 hours<br>video periodically<br>  Call" after 2 hou<br>rom CUCM<br>Called, Duration, | •<br>•<br>•<br>• | 7100 hears dial tone<br>Headset for 7101 shi<br>Call establish betwee<br>Headset & Phone shi<br>text<br>Audio quality thru' 3 <sup>rd</sup><br>Video quality is good<br>Call terminate norma<br>1 CDR retrieved<br>Selected fields in CD | on it's<br>ows cal<br>en 7100<br>ows ca<br><sup>a</sup> party l<br>throug<br>illy<br>PR mate | headsef<br>II alerting<br>2 & 710<br>II conne<br>headset<br>hout the | g<br>I with 2-<br>cted wit<br>is good<br>e call | -way aug<br>th video<br>I throug | dio & vic<br>streami<br>nout cal | deo<br>ng<br>I |     |   |
|                                                                                                    | Т                                                                                                    | est Results:     | Comments                                                                                                    |                                                                                              |                                                                      | Ρ                                               | F                                | N/A                              | N/S            | N/T | В |
|                                                                                                    |                                                                                                    |                  |                                                                                                    |                                                                                              |                                                                      | Р                                               |                                  |                                  |                |     |   |

| Test Case #                                                                                                    | EPA-43         Category         Stress Test         Execution Type         M                                                                                                    |                                                                                                    |                      |                                                                                                    |                                                                                                    |                                                                                                    |                                                                                       |                                                                  |                                                               |                              |   |
|----------------------------------------------------------------------------------------------------|----------------------------------------------------------------------------------------------------|----------------------------------------------------------------------------------------------------|----------------------|----------------------------------------------------------------------------------------------------|----------------------------------------------------------------------------------------------------|----------------------------------------------------------------------------------------------------|---------------------------------------------------------------------------------------|------------------------------------------------------------------|---------------------------------------------------------------|------------------------------|---|
| Objective                                                                                                    | Verify Multiple                                                                                                    | Button Presse                                                                                                    | s during 10 Minute V | 'ideo                                                                                                    | Call                                                                                                   |                                                                                                    |                                                                                       |                                                                  |                                                               |                              |   |
| Pre-Test Conditions                                                                                                    |                                                                                                    |                                                                                                    |                      |                                                                                                    |                                                                                                    |                                                                                                    |                                                                                       |                                                                  |                                                               |                              |   |
| <ul> <li>Local CUCM →IP Phone(s):7100 (SCCP) &amp; 7101(SIP); Softphone: DN: 8000 &amp; 8001 (Jabber);</li> <li>Jabber client installed on a Windows &amp; MAC PC(s) with audio/video devices (Required if DUT is used for Jabber client)</li> <li>3<sup>rd</sup> Party Headset connected to endpoints – 1<sup>st</sup> choice</li> <li>RPC is used to remotely control IP Phone:1000</li> <li>Physical IP phones are video-capable</li> <li>Note:</li> <li>Replace DN(s) in test steps to test DUT for IP Phones</li> </ul> |                                                                                                    |                                                                                                    |                      |                                                                                                    |                                                                                                    |                                                                                                    |                                                                                       |                                                                  |                                                               |                              |   |
| Test Procedure Expected Results                                                                                                    |                                                                                                    |                                                                                                    |                      |                                                                                                    |                                                                                                    |                                                                                                    |                                                                                       |                                                                  |                                                               |                              |   |
| <ol> <li>1. 1000 dials 800</li> <li>8000 undocks</li> <li>If 3<sup>rd</sup> party hea<br/>Hold/Resume (</li> <li>If 3<sup>rd</sup> party hea<br/>Mute/Unmute (</li> <li>If 3<sup>rd</sup> party hea<br/>multiple Video 3<br/>headset</li> <li>Perform multip<br/>using the head</li> <li>8000 hits "End</li> </ol>                                                                                                    | 0<br>headset to answe<br>dset has "Hold/Re<br>at least 50) on the<br>dset has "Mute/Ur<br>at least 50) on the<br>dset has "Video S<br>Start/Video Stop (<br>le volume adjustn<br>set<br>Call" button | er call<br>esume" feature<br>call using the<br>nmute" feature<br>call using the<br>tart/Video Sto<br>at least 50) or<br>nents (at least |                      | Headset for 8000 sh<br>Call establish betwee<br>Headset shows call d<br>Headset & Jabber cl<br>deviations from expe<br>Headset & Jabber cl<br>deviations from expe<br>Headset & Jabber cl<br>deviations from expe<br>Headset & Jabber cl<br>with no deviations fro<br>Call terminate norma | ows cal<br>en 1000<br>connect<br>ient sho<br>ected be<br>ient sho<br>ected be<br>ient sho<br>core ally | I alertin<br>& 8000<br>ted with<br>bws hold<br>shavior<br>bws mut<br>shavior<br>bws vide<br>shavior<br>bws vide<br>shavior<br>bws volu<br>ected be | g<br>2 with 2-<br>2-way a<br>d & resu<br>e &un-n<br>eo start a<br>ume adju<br>ehavior | way au<br>audio pa<br>me stat<br>nute sta<br>& stop s<br>ustment | dio path<br>tth<br>us with<br>tus with<br>tatus w<br>indicate | no<br>h no<br>vith no<br>ors |   |
|                                                                                                    | Т                                                                                                    | est Results:                                                                                                    | Comments             | <u>.</u>                                                                                                    |                                                                                                    | Р                                                                                                    | F                                                                                     | N/A                                                              | N/S                                                           | N/T                          | B |
|                                                                                                    |                                                                                                    |                                                                                                    |                      |                                                                                                    |                                                                                                    |                                                                                                    |                                                                                       | N/A                                                              |                                                               |                              |   |

| Test Case #                                                                                                    | EPA-44           | Category           | Functional Test: Auc  | lio Quality                                                  |                  |      |          | Exec                  | cution 1 | уре | М        |
|----------------------------------------------------------------------------------------------------|------------------|--------------------|-----------------------|--------------------------------------------------------------|------------------|------|----------|-----------------------|----------|-----|----------|
| Objective                                                                                                    | Verify Audio qua | ality verification | on for G.729a, G.722. | 1 (24kbps).                                                  |                  |      |          |                       |          |     |          |
| Pre-Test Conditions                                                                                                    |                  |                    |                       |                                                              |                  |      |          |                       |          |     |          |
| <ul> <li>Local CUCM &gt;Softphone: DN: 8000 &amp; 8001 (Jabber);</li> <li>Jabber client installed on a Windows &amp; MAC PC(s) with audio/video devices (Required if DUT is used for Jabber client)</li> <li>Go to System&gt;Region Information&gt; Audio Codec Preference List&gt; Add New&gt; G729&gt;Select G729ab Codec</li> <li>Go to System&gt;Region Information&gt; Audio Codec Preference List&gt; Add New&gt; G722&gt;Select G722 Codec</li> <li>Go to System&gt;Region Information&gt; Region&gt; Add New&gt;G729-Region&gt;G722</li> <li>Go to System&gt;Region Information&gt; Region&gt; Add New&gt;G729-Region&gt;G729</li> <li>Go to System&gt;Device Pool&gt; Add New&gt;G722-dp&gt;Region&gt;G729.Region</li> <li>Go to System&gt;Device Pool&gt; Add New&gt;G729-dp&gt;Region&gt;G729-Region</li> <li>Update 7100, 7101 with device pool=G722-dp</li> <li>3<sup>rd</sup> Party Headset connected to endpoints - 1<sup>st</sup> choice</li> <li>RPC is used to remotely control IP Phone:1000 &amp; 2000</li> </ul> Note: <ul> <li>Replace DN(s) in test steps to test DUT for Softphones</li> </ul> |                  |                    |                       |                                                              |                  |      |          |                       |          |     |          |
|                                                                                                    | Test Pro         | cedure             |                       | Expected Results                                             | S                |      |          |                       |          |     |          |
| Test ProcedureExpected Results1. 7100 hits "Make Call" from it's headset2. 7100 dials 71013. 7101 hits the "Answer" button4. 7100 hits "End Call" button on it's headset after 3 mins5. Update the device pool of 7100 & 7101 to G729-dp6. Repeat steps 1-47. Retrieve CDR from CUCM8. Check Calling, Called, Duration, Origination & Termination Cause CodesCall state on Jabber client is still "Muted"Call terminate normally2. CDR(s) retrieved2. CDR(s) retrieved3. Selected fields in CDR(s) match calls                                                                                                    |                  |                    |                       |                                                              |                  |      |          |                       |          |     | ty<br>es |
|                                                                                                    |                  |                    |                       | <ul> <li>2 CDR(s) retrie</li> <li>Selected fields</li> </ul> | eved<br>in CDR(s | ) ma | atch cal | ls                    |          |     |          |
|                                                                                                    | Т                | est Results:       | Comments              | <ul> <li>2 CDR(s) retrie</li> <li>Selected fields</li> </ul> | eved<br>in CDR(s | ) ma | atch cal | s<br><mark>N/A</mark> | N/S      | N/T | В        |

Run "Step 6\_Complete\_Submit" command after executing all tests in this Test Plan. Complete the Test Result Matrix in Appendix A. Provide exceptions, notes or issues in the comments section. Submit this completed Test Report to <u>sb-ivt-submit@cisco.com</u>

## **10** APPENDIX A: TEST RESULT MATRIX

| Test Case # | Р | F | NA  | NS | NT | В | Comments                   |
|-------------|---|---|-----|----|----|---|----------------------------|
| EPA-1       | Р |   |     |    |    |   |                            |
| EPA-2       | Р |   |     |    |    |   |                            |
| EPA-3       |   |   | N/A |    |    |   | No Make Call Button        |
| EPA-4       |   |   | N/A |    |    |   | No Make Call Button        |
| EPA-5       |   |   | N/A |    |    |   | No Dock                    |
| EPA-6       |   |   | N/A |    |    |   | No Dock                    |
| EPA-7       | Р |   |     |    |    |   |                            |
| EPA-8       | Р |   |     |    |    |   |                            |
| EPA-9       | Р |   |     |    |    |   |                            |
| EPA-10      |   |   | N/A |    |    |   |                            |
| EPA-11      |   |   | N/A |    |    |   |                            |
| EPA-12      |   |   | N/A |    |    |   | Hold Not Supported         |
| EPA-13      |   |   | N/A |    |    |   | Hold Not Supported         |
| EPA-14      |   |   | N/A |    |    |   | Hold Not Supported         |
| EPA-15      |   |   | N/A |    |    |   | Hold Not Supported         |
| EPA-16      |   |   | N/A |    |    |   | Call Waiting Not Supported |
| EPA-17      |   |   | N/A |    |    |   | Hold Not Supported         |
| EPA-18      |   |   | N/A |    |    |   | Hold Not Supported         |
| EPA-19      | Р |   |     |    |    |   |                            |
| EPA-20      |   |   | N/A |    |    |   | No Answer/Reject Button    |
| EPA-21      |   |   | N/A |    |    |   |                            |
| EPA-22      |   |   | N/A |    |    |   |                            |
| EPA-23      |   |   | N/A |    |    |   | No Voicemail Button        |
| EPA-24      |   |   | N/A |    |    |   |                            |
| EPA-25      | Р |   |     |    |    |   |                            |
| EPA-26      |   |   | N/A |    |    |   |                            |
| EPA-27      |   |   | N/A |    |    |   |                            |
| EPA-28      |   |   | N/A |    |    |   |                            |
| EPA-29      |   |   | N/A |    |    |   |                            |
| EPA-30      |   |   | N/A |    |    |   |                            |
| EPA-31      |   |   | N/A |    |    |   |                            |
| EPA-32      |   |   | N/A |    |    |   |                            |
| EPA-33      |   |   | N/A |    |    |   |                            |
| EPA-34      |   |   | N/A |    |    |   |                            |
| EPA-35      |   |   | N/A |    |    |   |                            |
| EPA-36      | Р |   |     |    |    |   |                            |
| EPA-37      |   |   | N/A |    |    |   |                            |
| EPA-38      |   |   | N/A |    |    |   |                            |
| EPA-39      |   |   | N/A |    |    |   |                            |
| EPA-40      |   |   | N/A |    |    |   |                            |
| EPA-41      |   |   | N/A |    |    |   |                            |
| EPA-42      | Р |   |     |    |    |   |                            |
| EPA-43      |   |   | N/A |    |    |   |                            |
| EPA-44      | Р |   |     |    |    |   |                            |

=====END OF DOCUMENT======

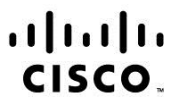

Americas Headquarters Cisco Systems, Inc. San Jose, CA Asia Pacific Headquarters Cisco Systems (USA) Pte. Ltd. Singapore Europe Headquarters Cisco Systems International BV Amsterdam, The Netherlands

Cisco has more than 200 offices worldwide. Addresses, phone numbers, and fax numbers are listed on the Cisco Website at www.cisco.com/go/offices.

Cisco and the Cisco logo are trademarks or registered trademarks of Cisco and/or its affiliates in the U.S. and other countries. To view a list of Cisco trademarks, go to this URL: www.cisco.com/go/trademarks. Third party trademarks mentioned are the property of their respective owners. The use of the word partner does not imply a partnership relationship between Cisco and any other company. (1110R)

Printed in USA

CXX-XXXXXX-XX 10/11